ROCHESTER INSTITUTE OF TECHNOLOGY MICROELECTRONIC ENGINEERING

# **Bulk Micromachined MEMS Design**

## Dr. Lynn Fuller, Ivan Puchades

Webpage: <u>http://people.rit.edu/lffeee</u> Rochester Institute of Technology 82 Lomb Memorial Drive Rochester, NY 14623-5604 Tel (585) 475-2035 Fax (585) 475-5041 Email: <u>Lynn.Fuller@rit.edu</u> MicroE webpage: <u>http://www.microe.rit.edu</u>

Rev. 3-29-2011 MEMS\_Bulk\_Design.ppt

Rochester Institute of Technology

Microelectronic Engineering

© March 29, 2011 Dr. Lynn Fuller, Professor

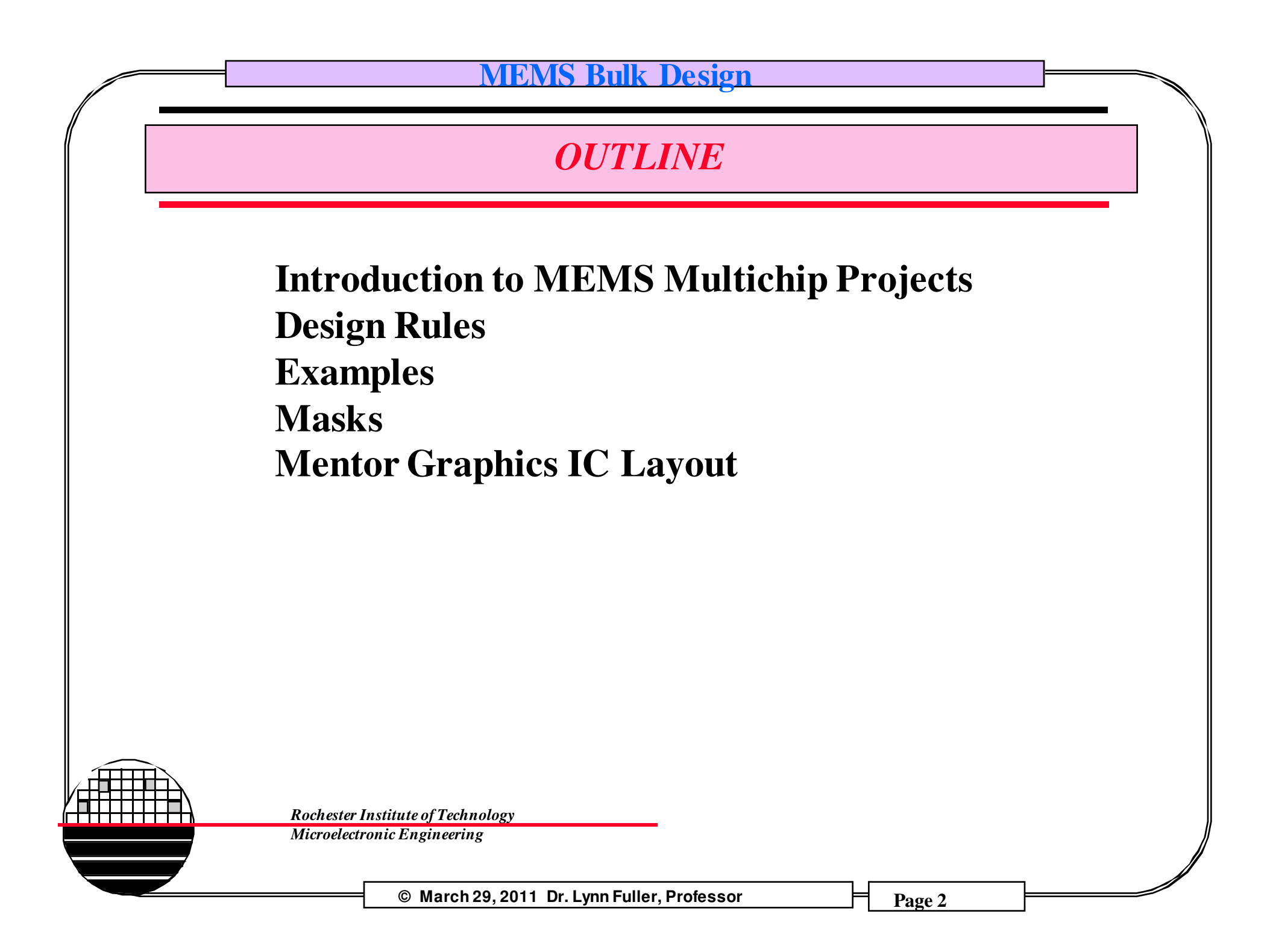

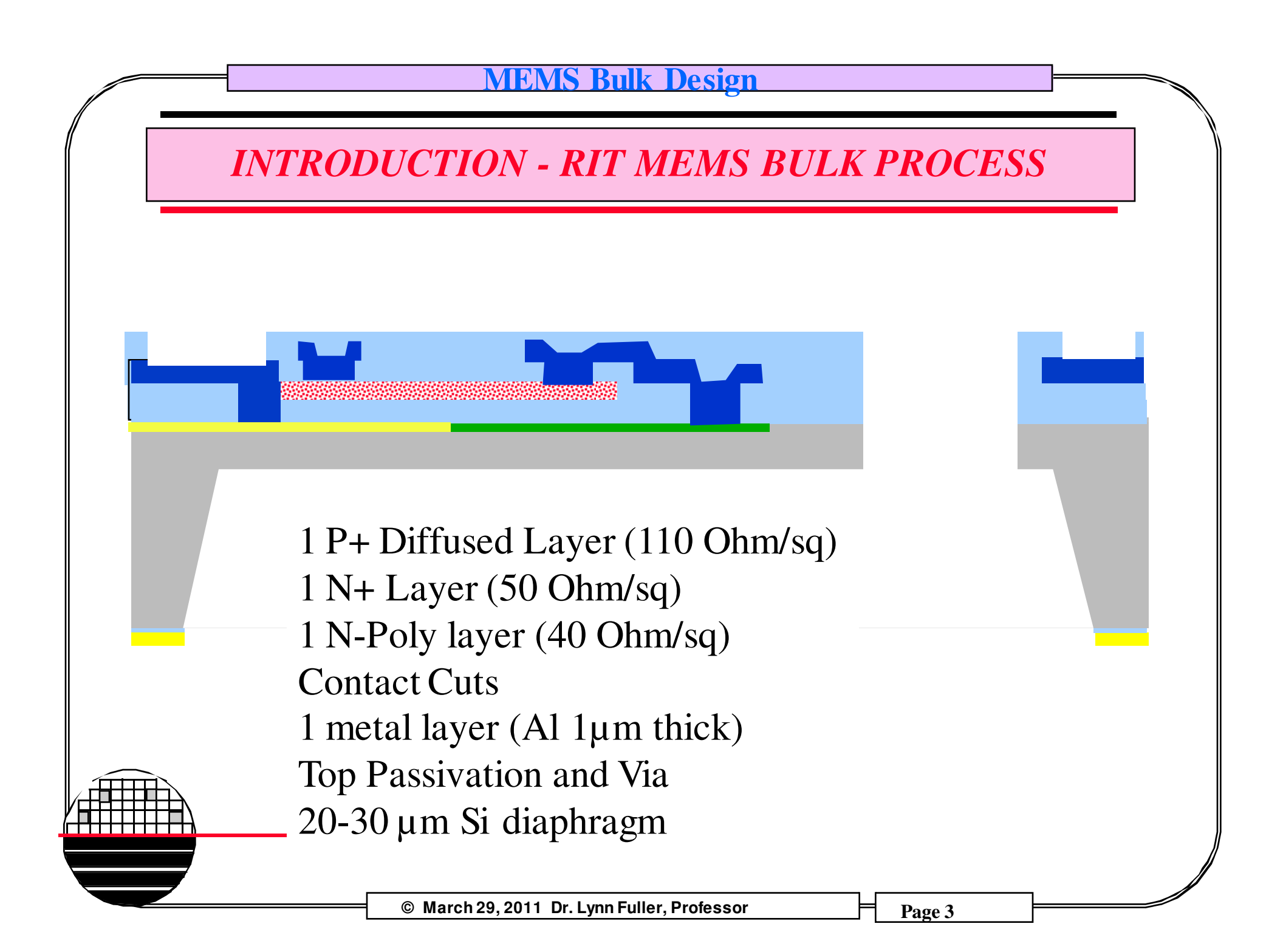

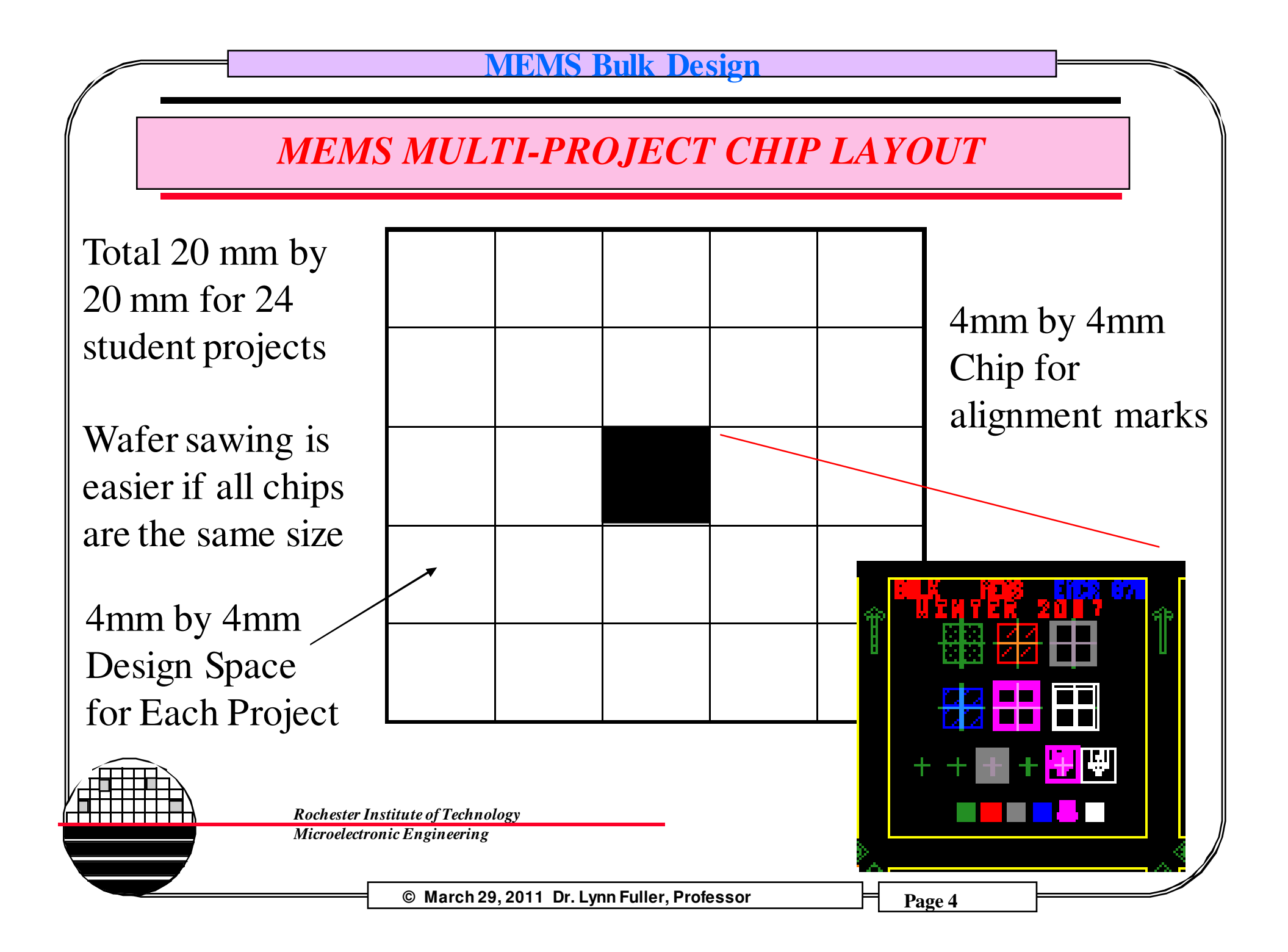

## **DESIGN GUIDELINES**

**Microelectromechanical Systems** 

The basic unit of distance in a scalable set of design rules is called Lambda,  $\lambda$ For the current MEMS process  $\lambda$  is ten microns (10 µm) The process has eight mask layers, they are:

P+ Diffusion (Green)(layer 1) N+ Diffusion (Yellow)(layer 2) Poly Resistor (Red)(layer 3) Contact (Gray)(layer 4) Metal (Blue)(layer 5) Diaphragm (Purple) (layer 6) Top Via (White)(layer 7)

/shared/0305-870/mems\_bulk\_092

© March 29, 2011 Dr. Lynn Fuller, Professor

## **DESIGN RULES**

Construction Line and module layers are not mask layers but aid in layout. The module layer should be used to define the 4mm x 4mm work space. The construction line layer might be used to show the size of the diaphragm which is smaller than the diaphragm opening on the back of the wafer.

Minimum pad size for probing 100  $\mu$ m by 100  $\mu$ m Minimum pad size for wire connections 150  $\mu$ m by 150  $\mu$ m All probe pads have metal top layer.

 $10 \,\mu\text{m}$  by  $10 \,\mu\text{m}$  box needed in four corners of  $4000 \,\mu\text{m}$  by  $4000 \,\mu\text{m}$  work space. (for design placement accuracy)

Suggest using Poly Layer for lettering

Rochester Institute of Technology Microelectronic Engineering

© March 29, 2011 Dr. Lynn Fuller, Professor

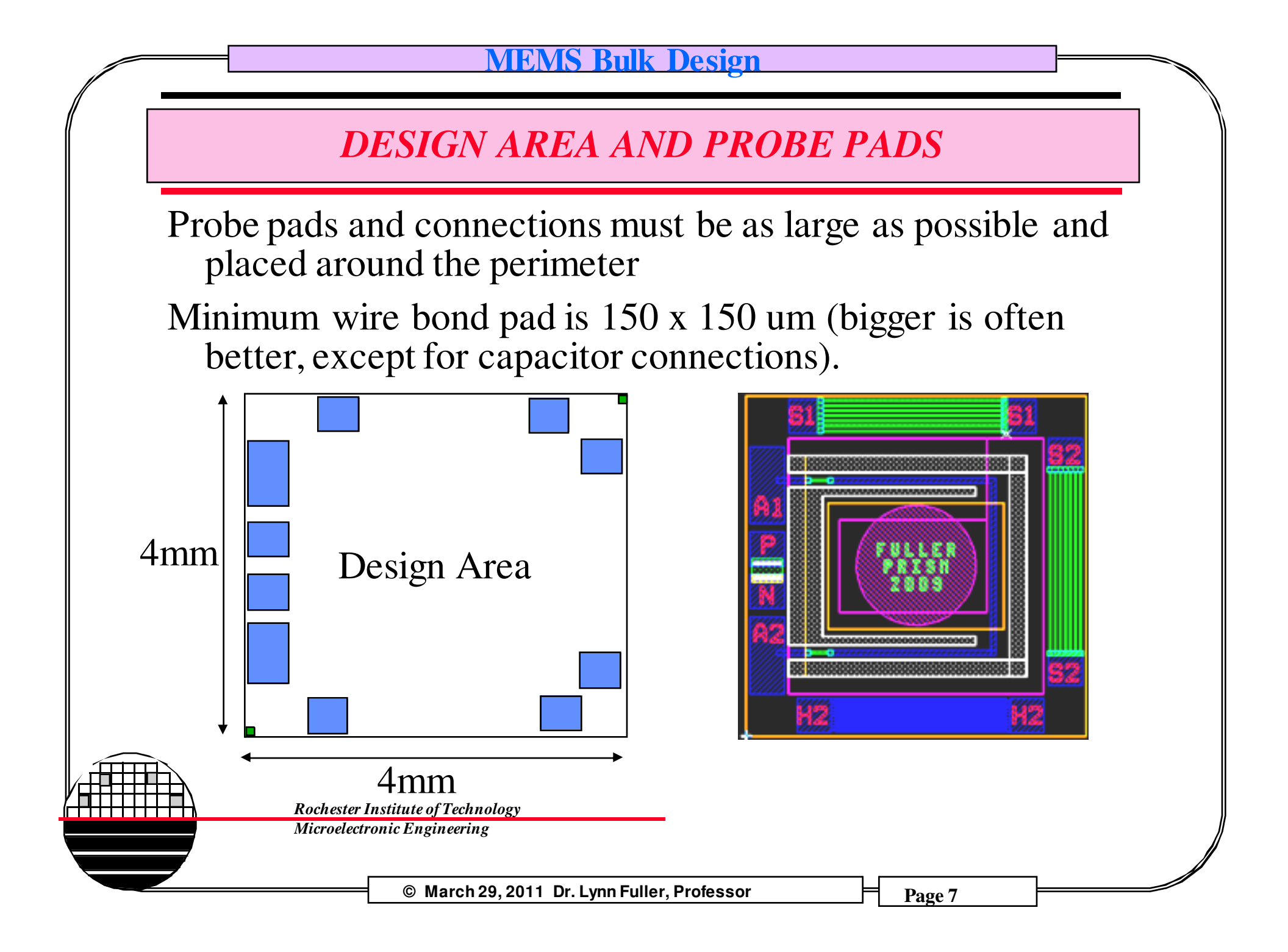

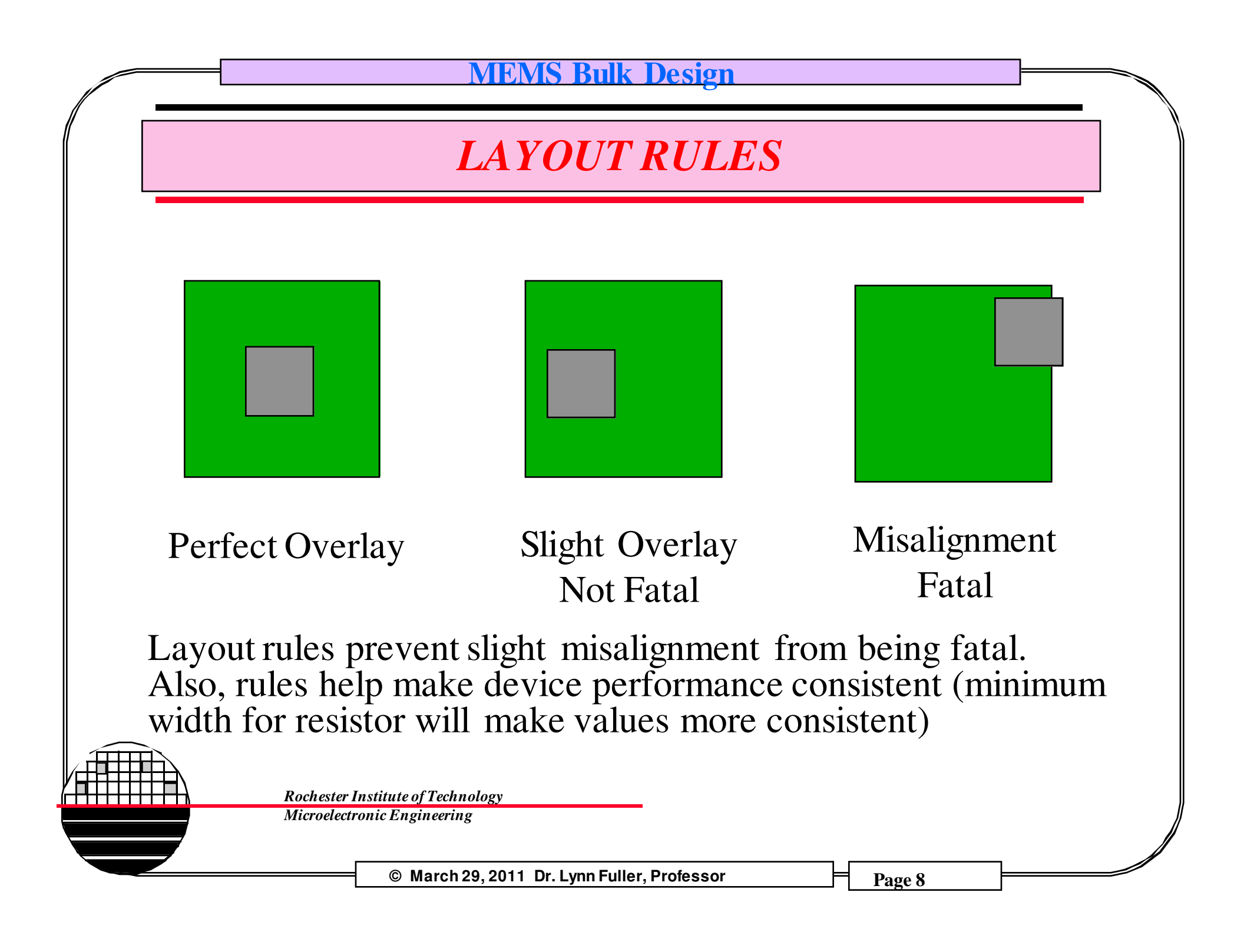

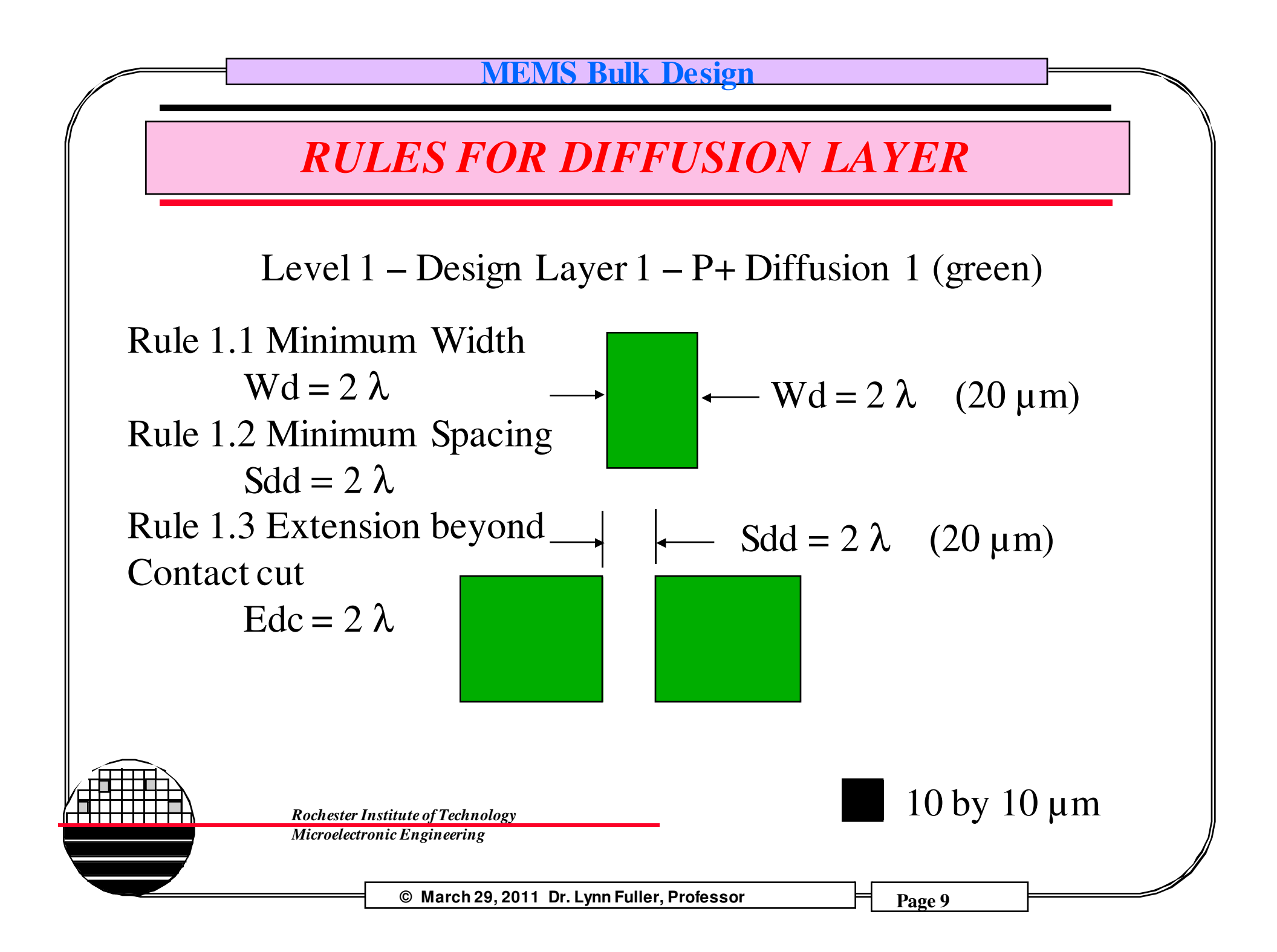

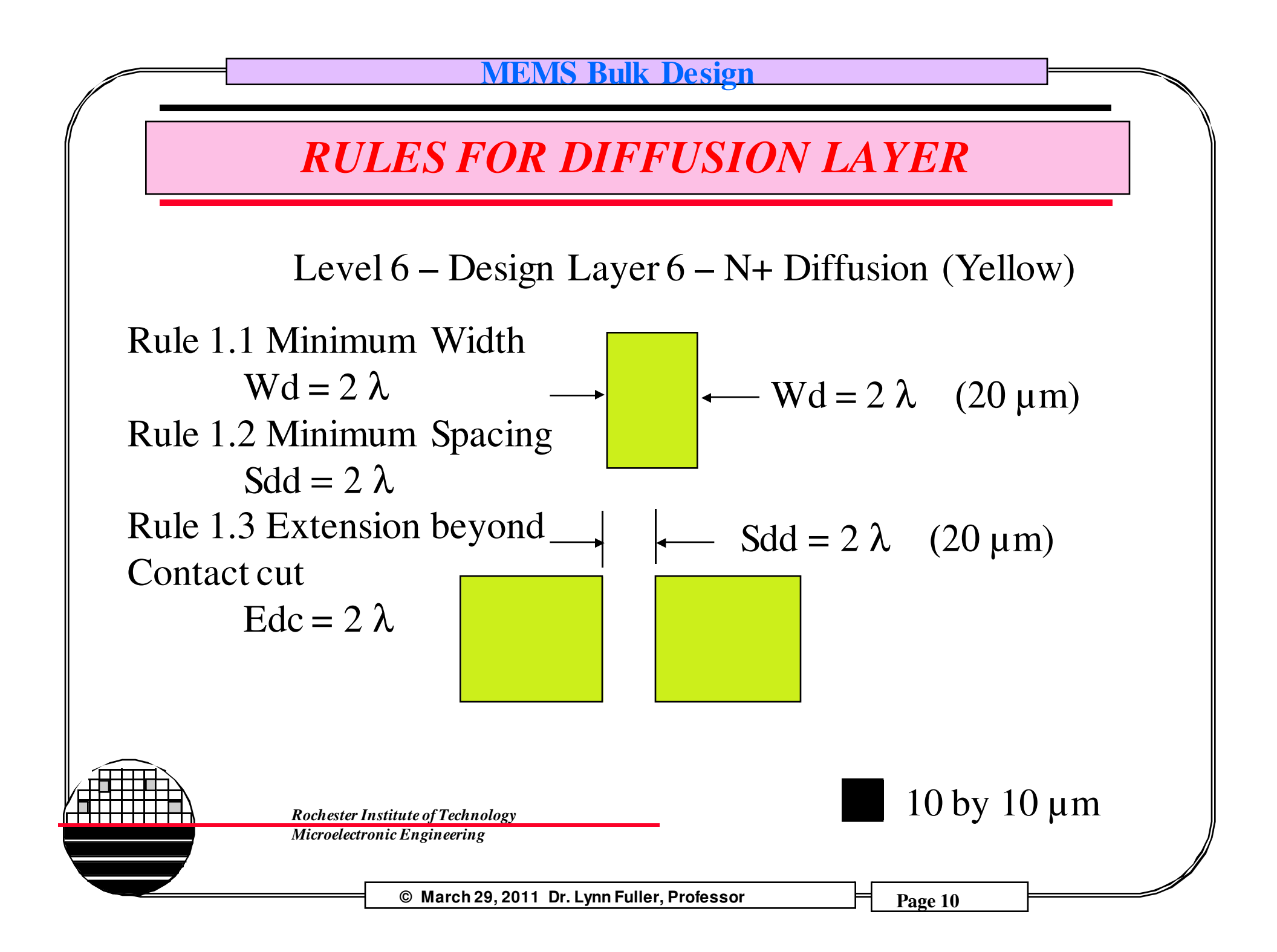

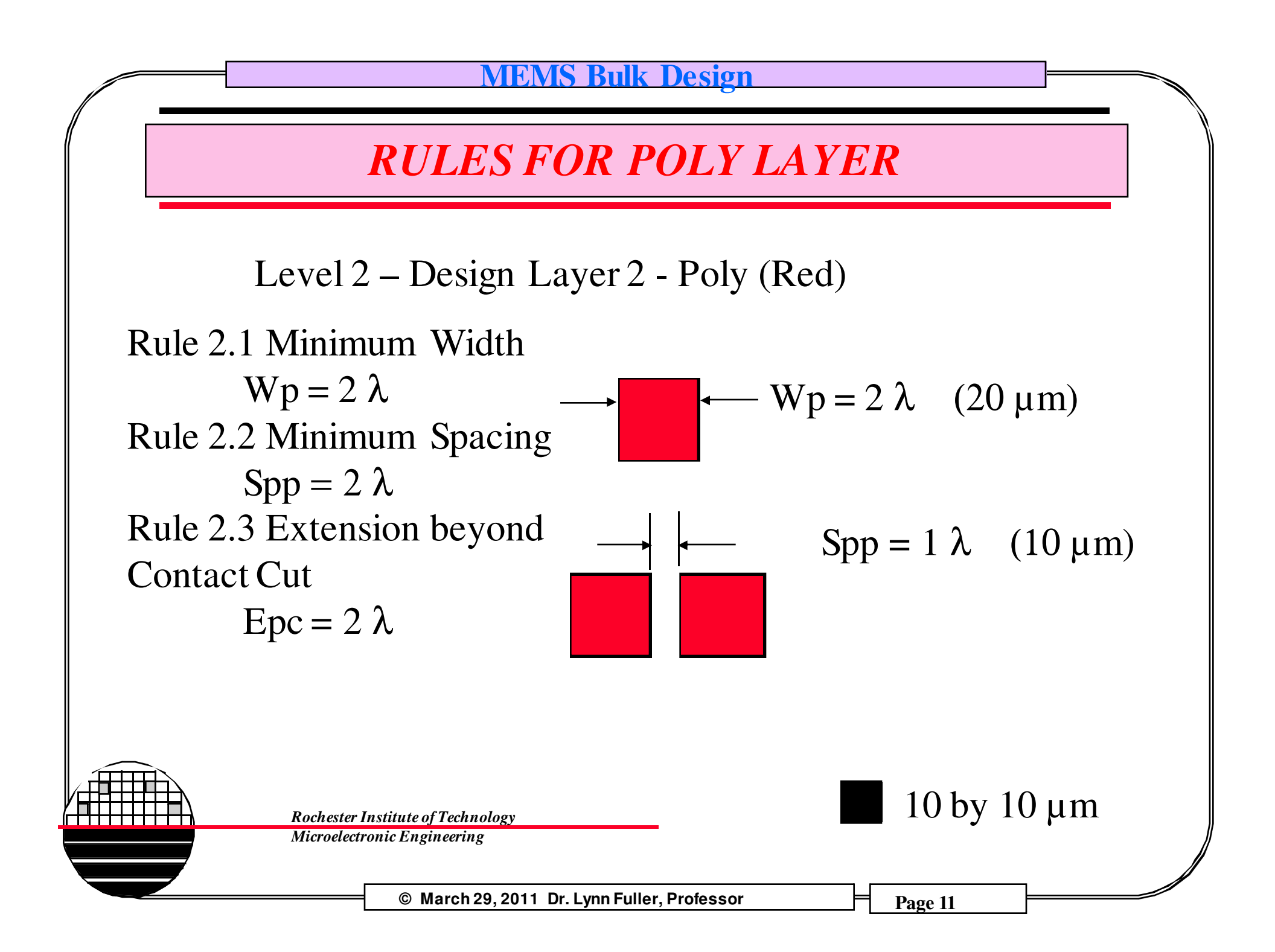

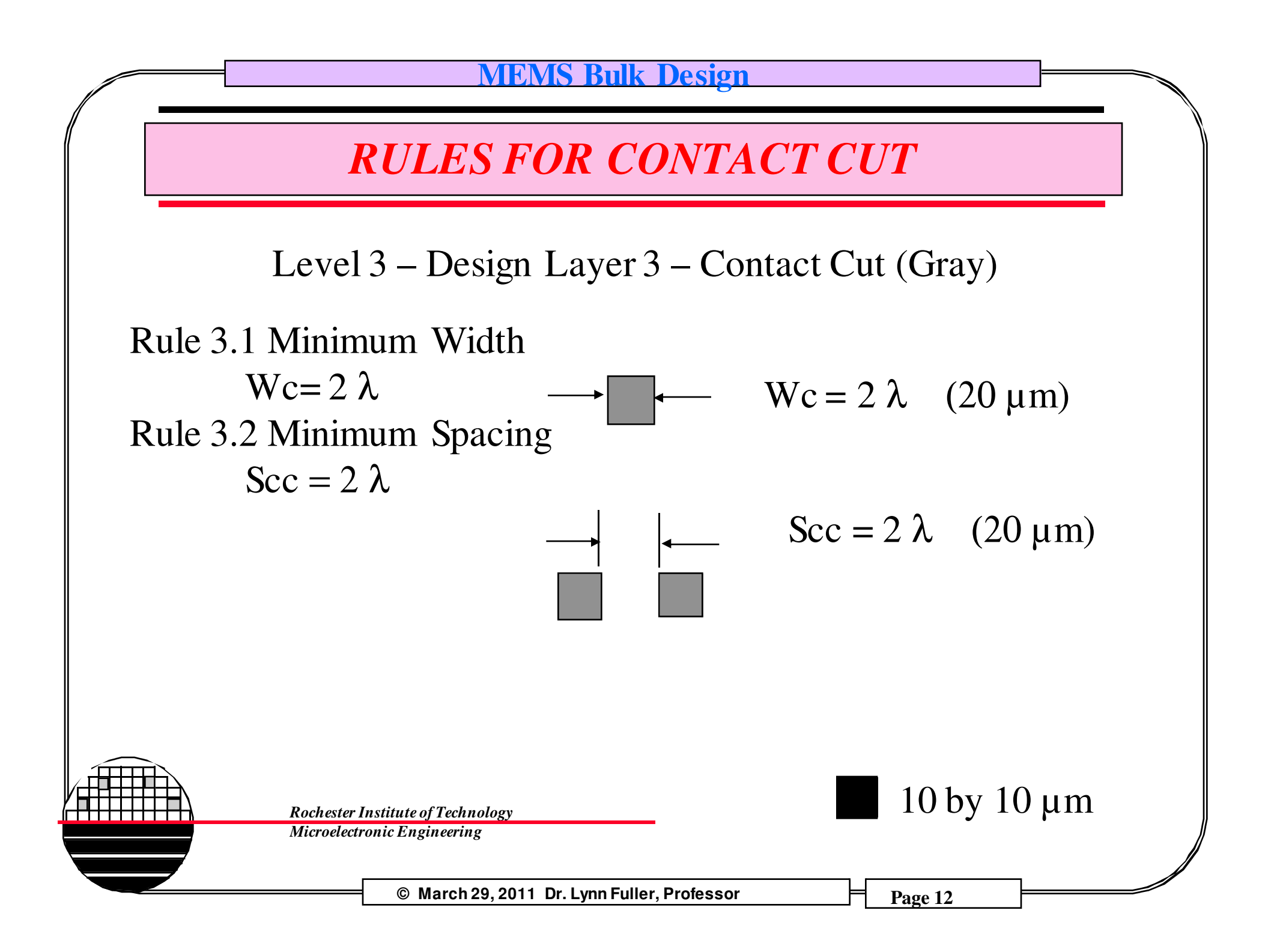

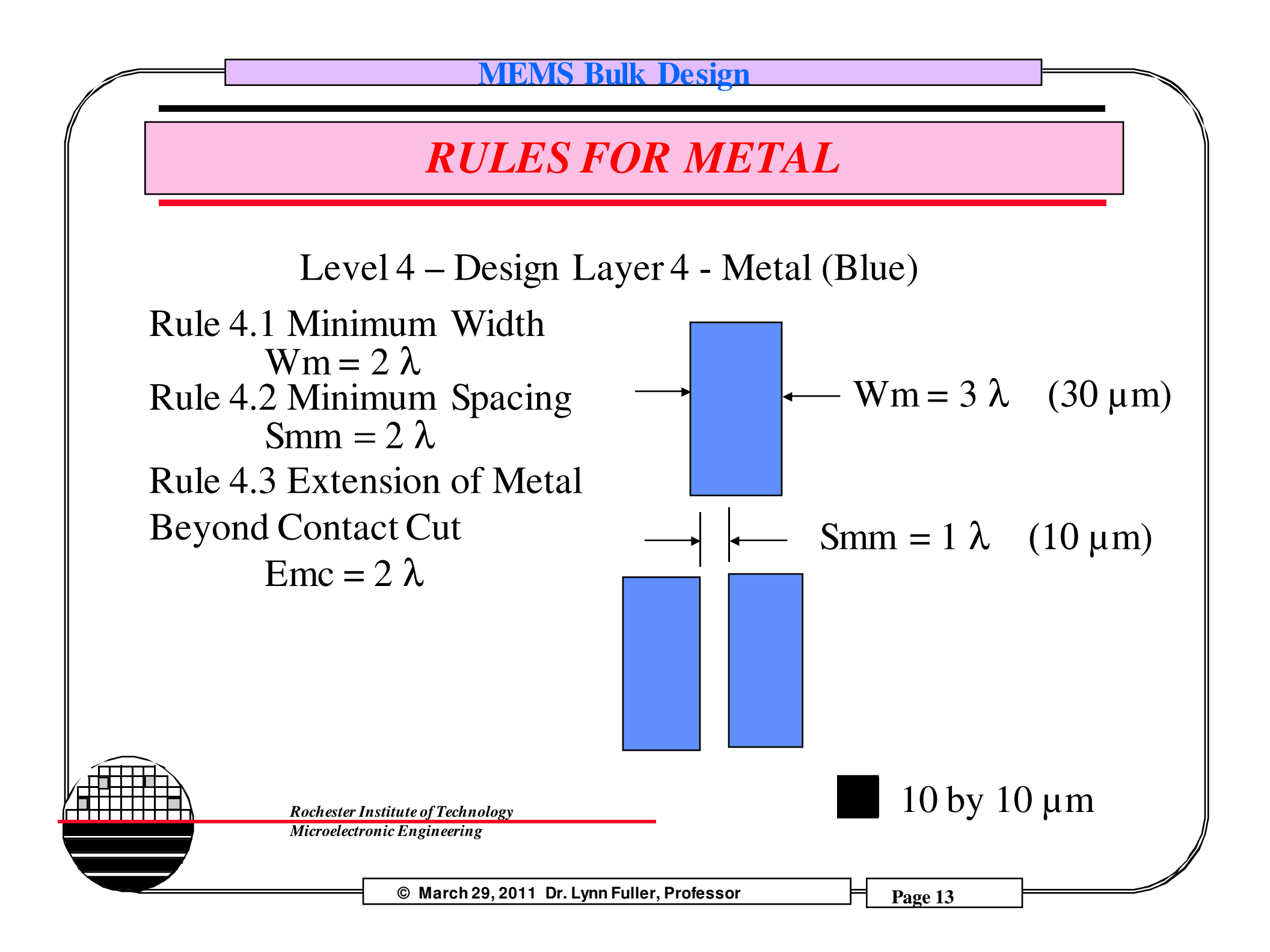

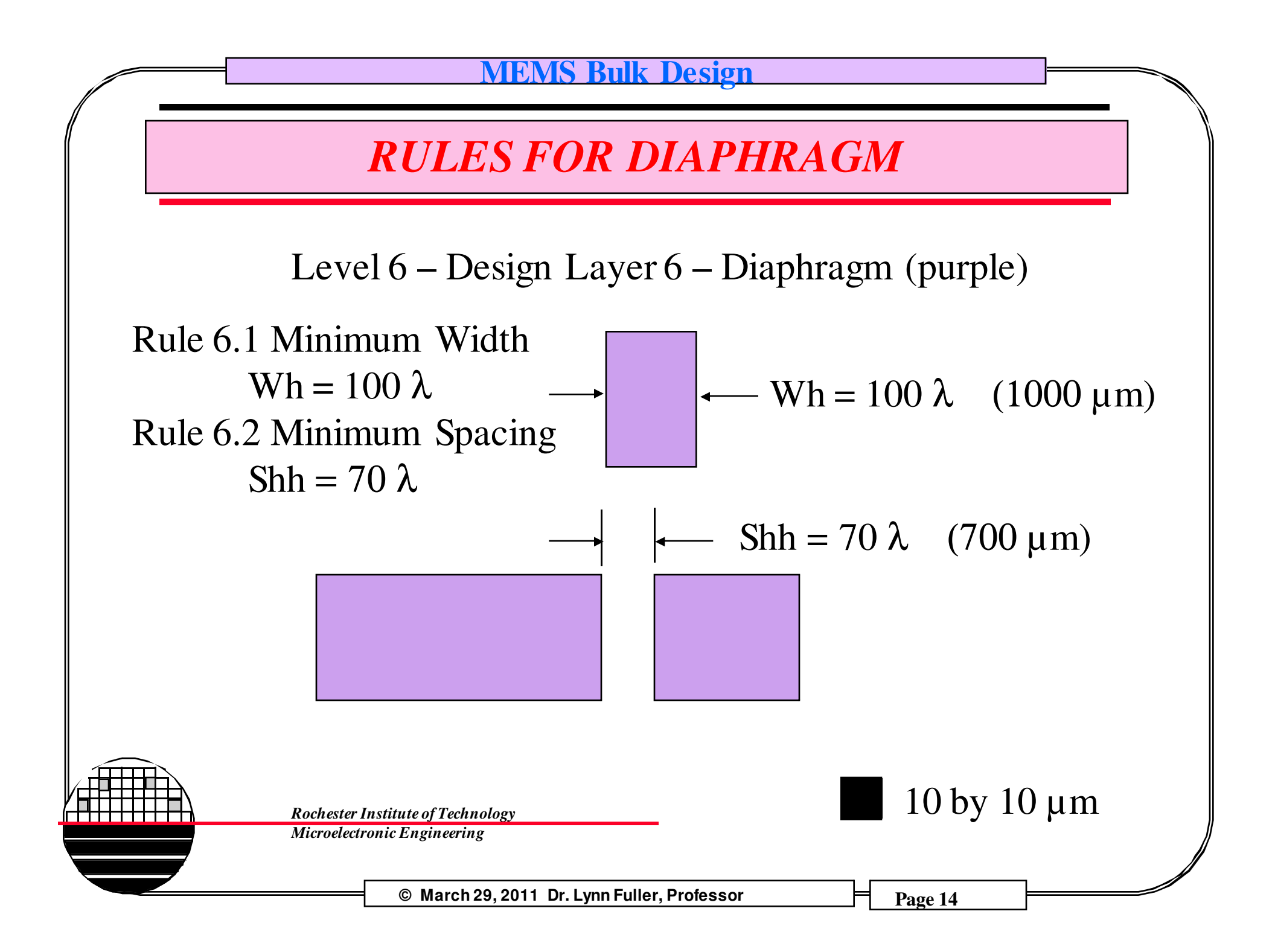

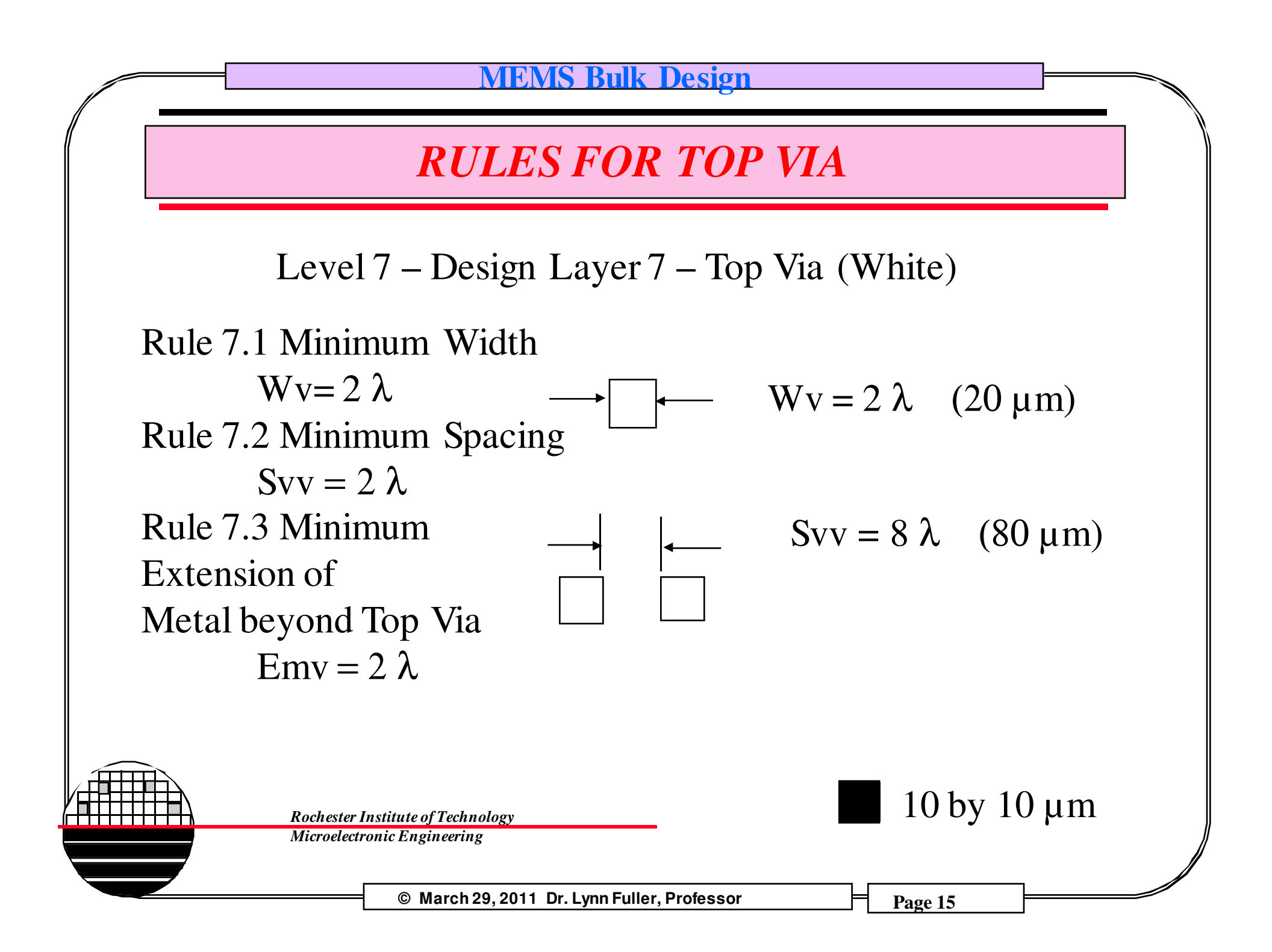

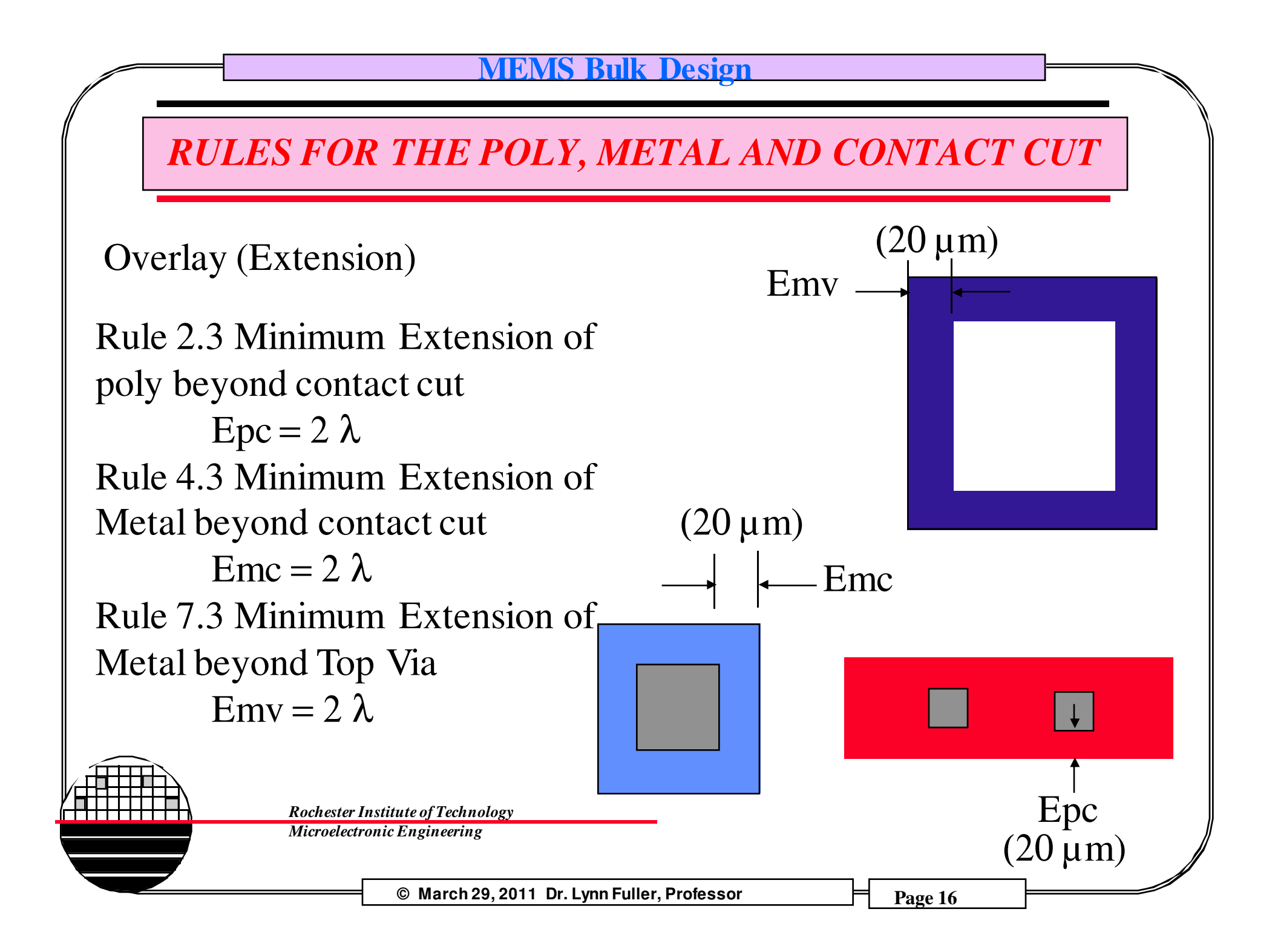

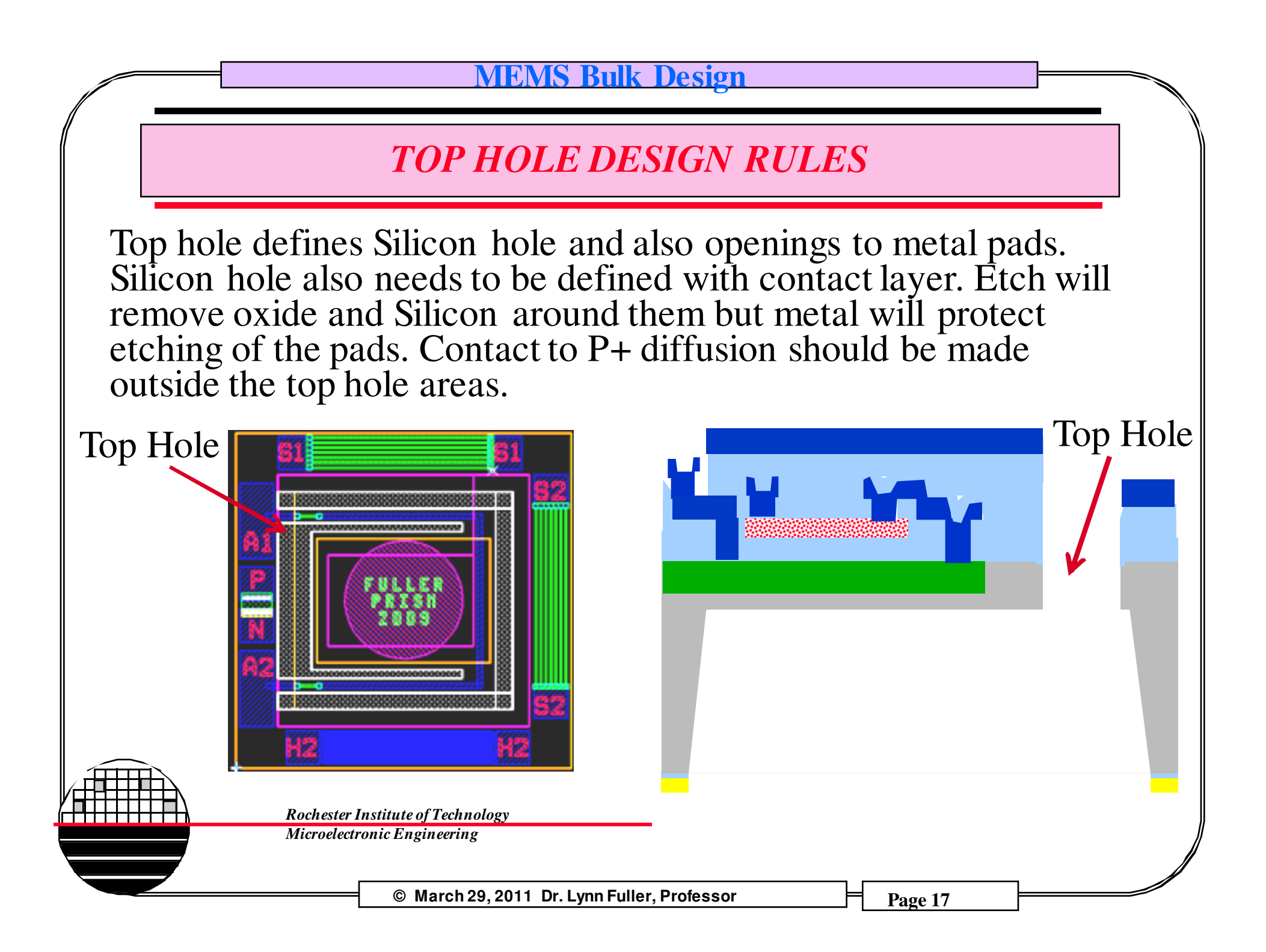

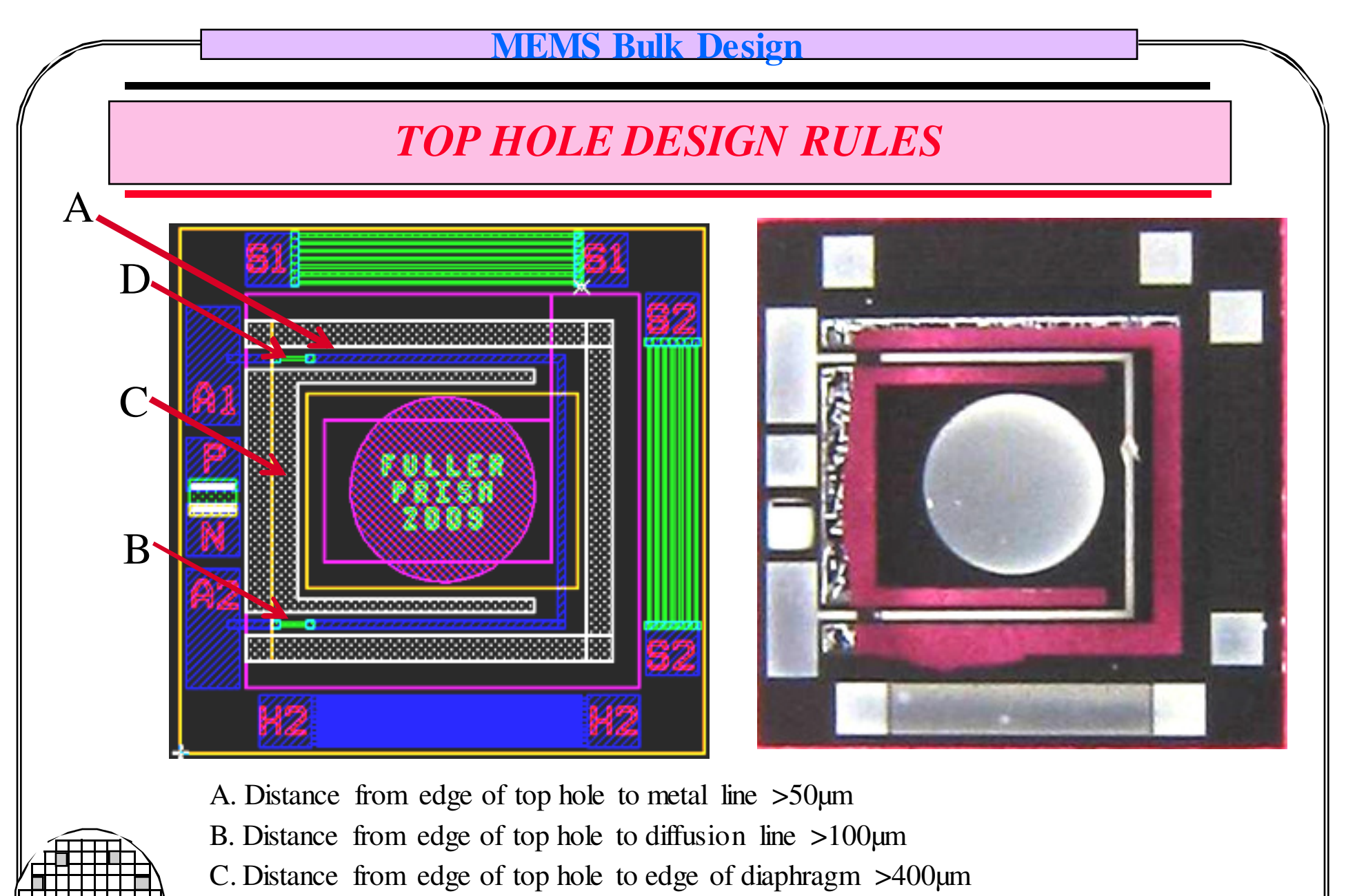

D. No top hole over diffusion/poly

© March 29, 2011 Dr. Lynn Fuller, Professor

## SOME POSSIBLE DEVICES

Pressure Sensor, diffused resistors or poly resistors Microphone

Speaker – diaphragm with coil on it

Accelerometer – beam or mass on diaphragm

Diaphragm Actuator with coil or magnet with resistors for sensing and feedback

Thermally actuated membrane or beam

Optical pyrometer with thermocouples on diaphragm

Micro mirror with moving surfaces

Heater on diaphragm either poly or diffused resistor plus temp sensor

Heater plus interdigitated chemical sensor

Gas flow sensor single resistor anemometer

Gas flow sensor with heater and two resistors

PN junction temperature sensors

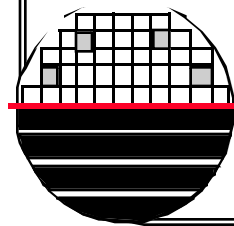

Rochester Institute of Technology Microelectronic Engineering

© March 29, 2011 Dr. Lynn Fuller, Professor

### SOME EXAMPLES OF DEVICES

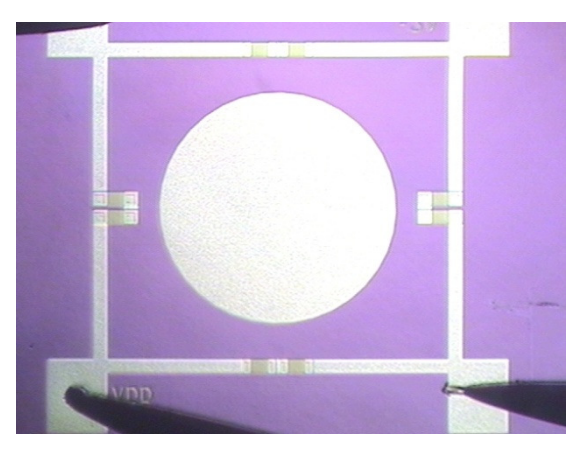

#### Pressure sensor

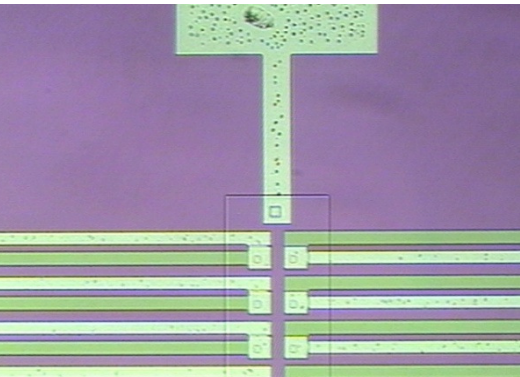

## Thermocouples and Heater

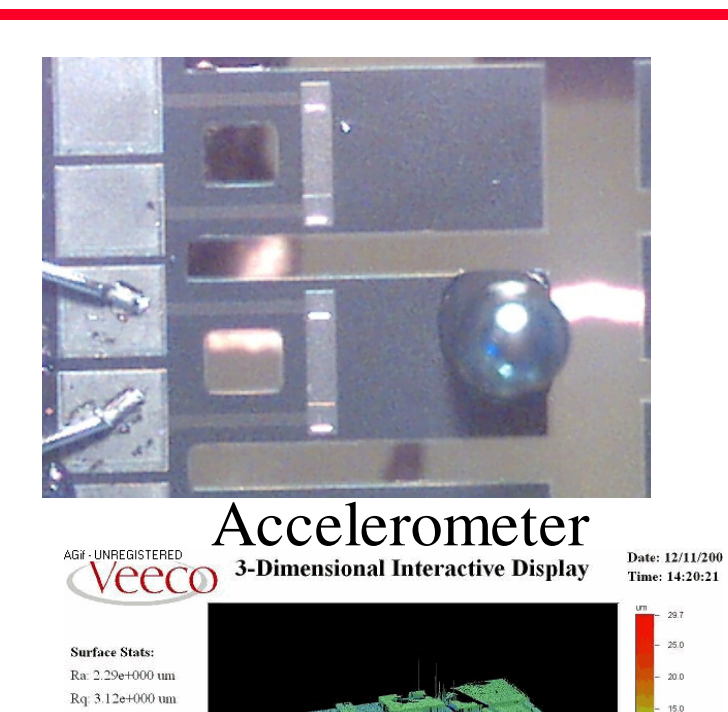

Rt: 4.82e+001 um Measurement Info: Magnification: 2.51 Measurement Mode: VS Sampling: 3.95e+000 ur Array Size: 1184 X 118

Title: Note: 47 mm

10.0

5.0

## Micro-pump

© March 29, 2011 Dr. Lynn Fuller, Professor

## SOME EXAMPLES OF DEVICES

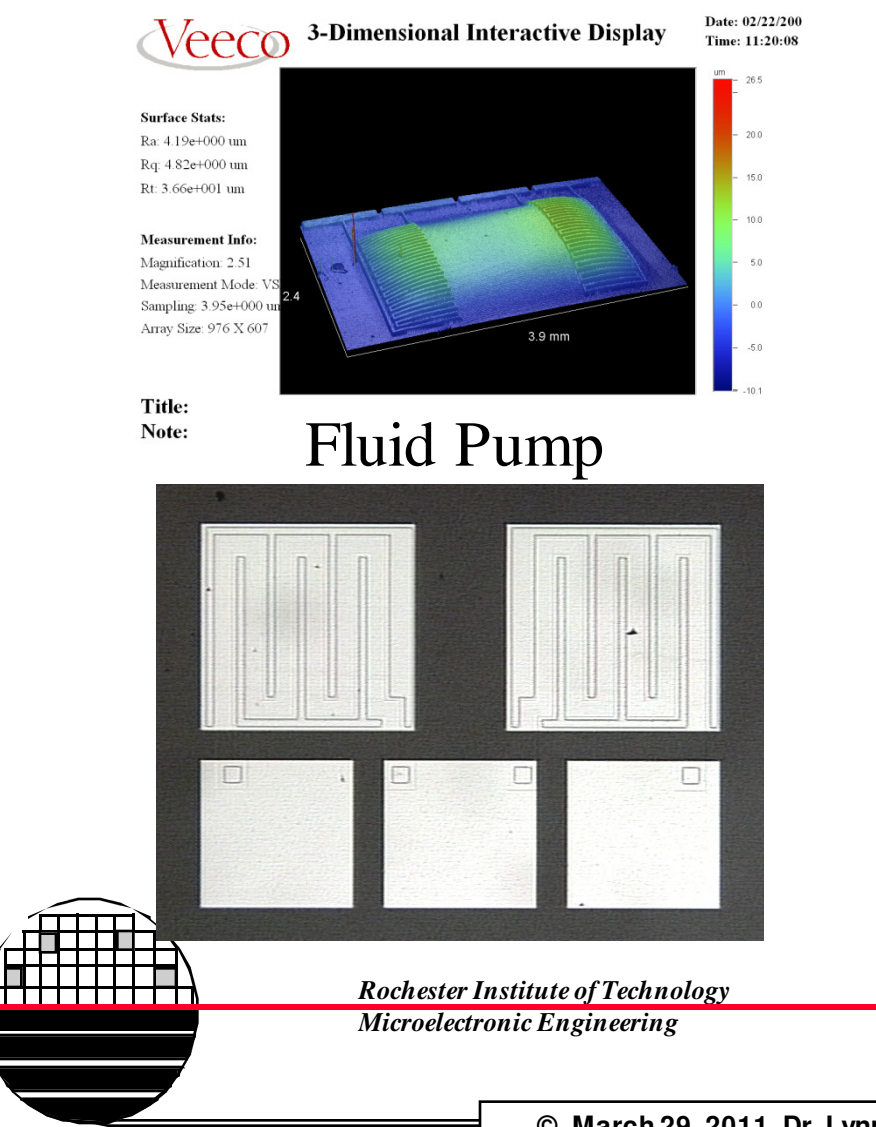

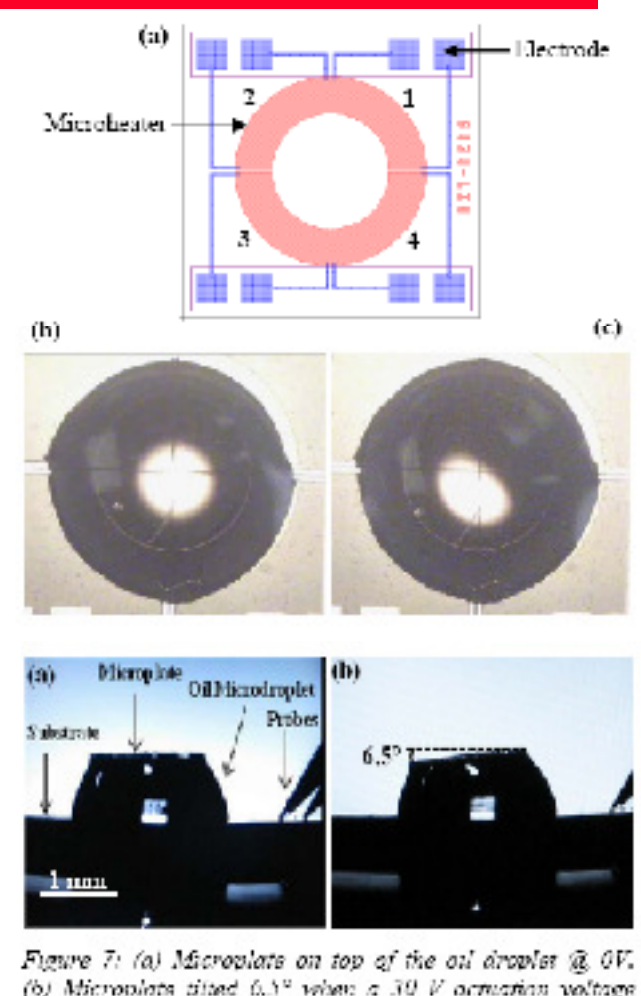

(b) Microplate tilted 6.5° when a 30 V actuation voltage was applied to the microheater at right.

2-D Moving Mirror

© March 29, 2011 Dr. Lynn Fuller, Professor

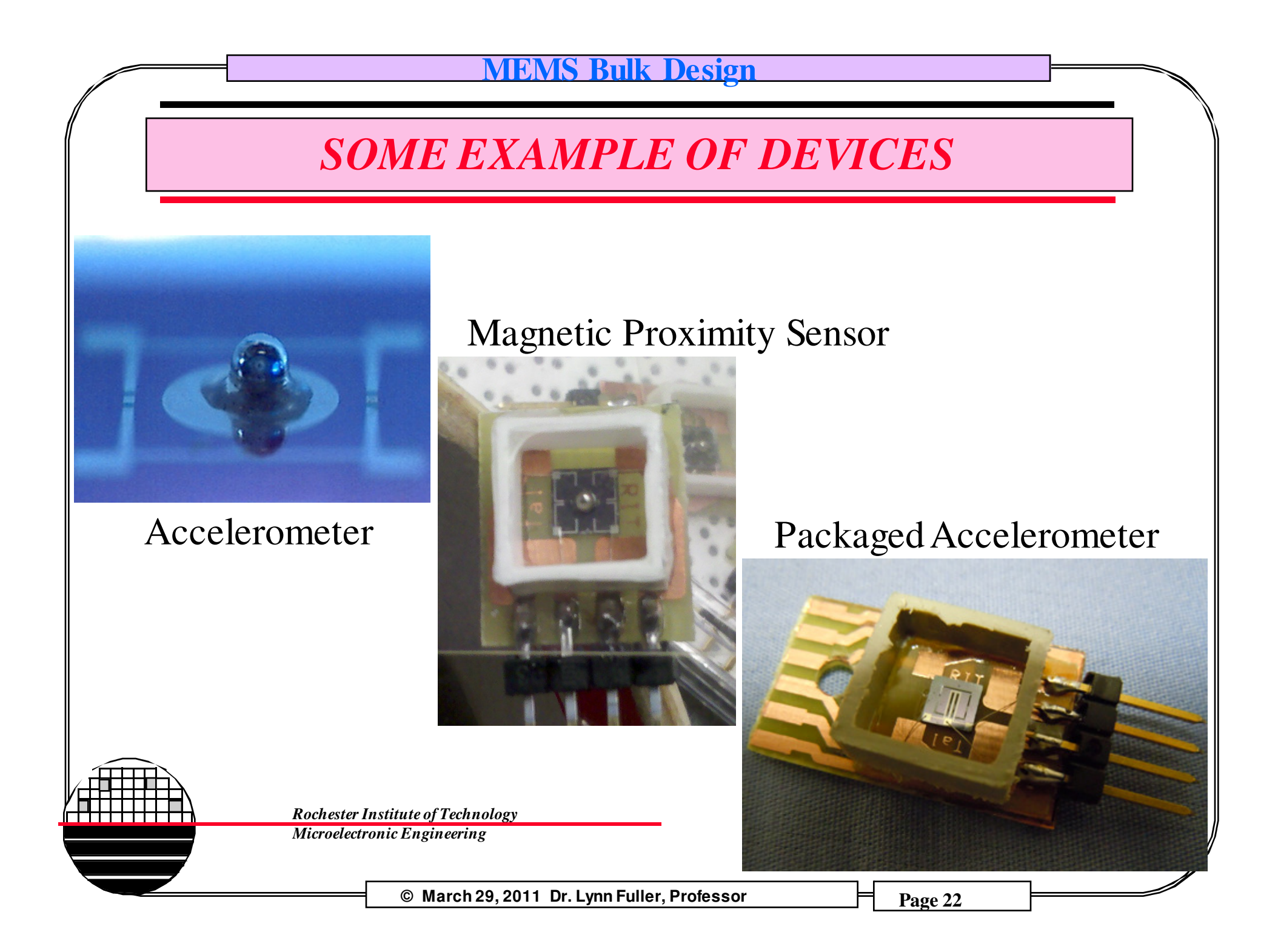

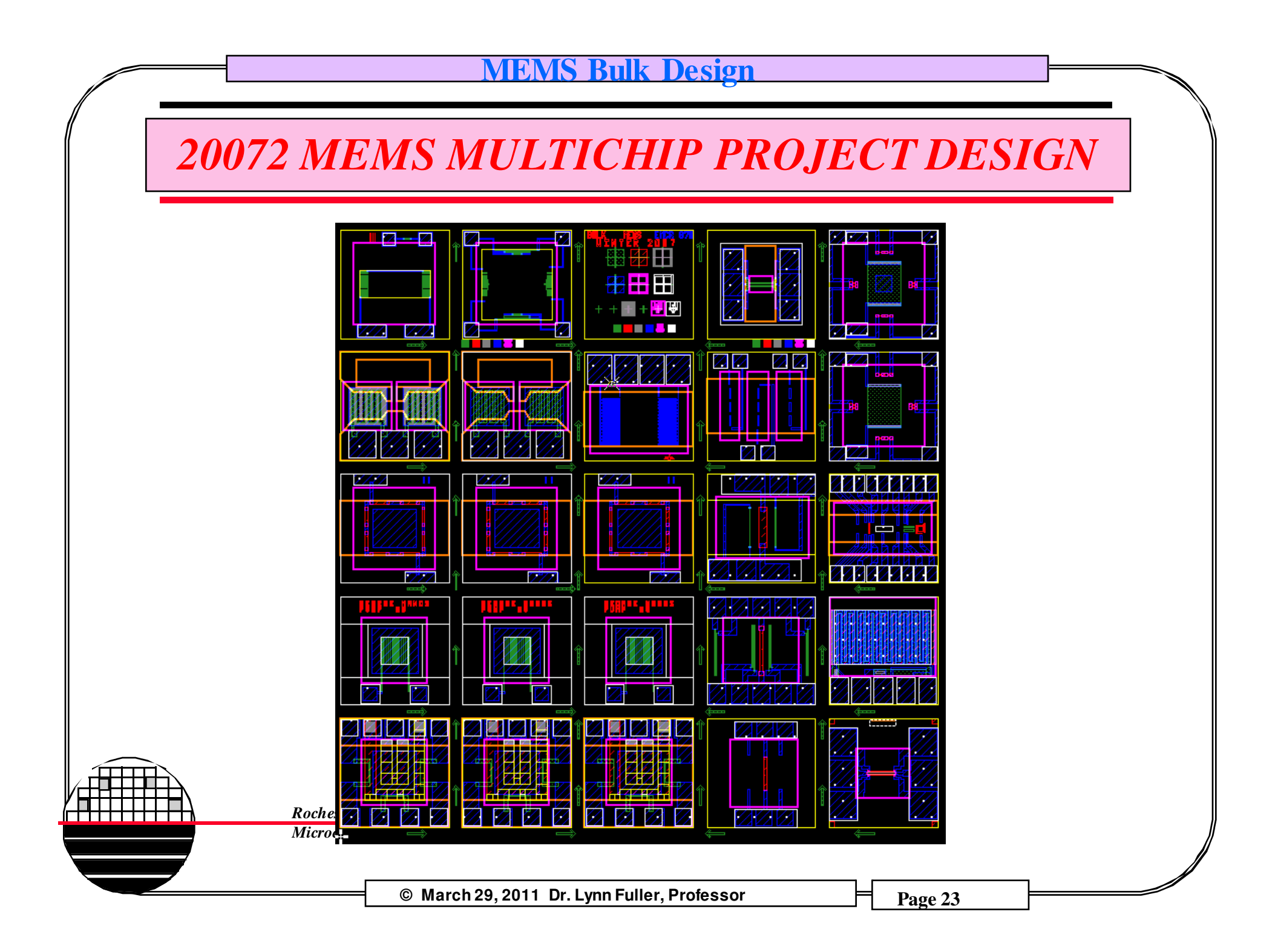

## 20072 MULTI CHIP PROJECT WAFER LAYOUT

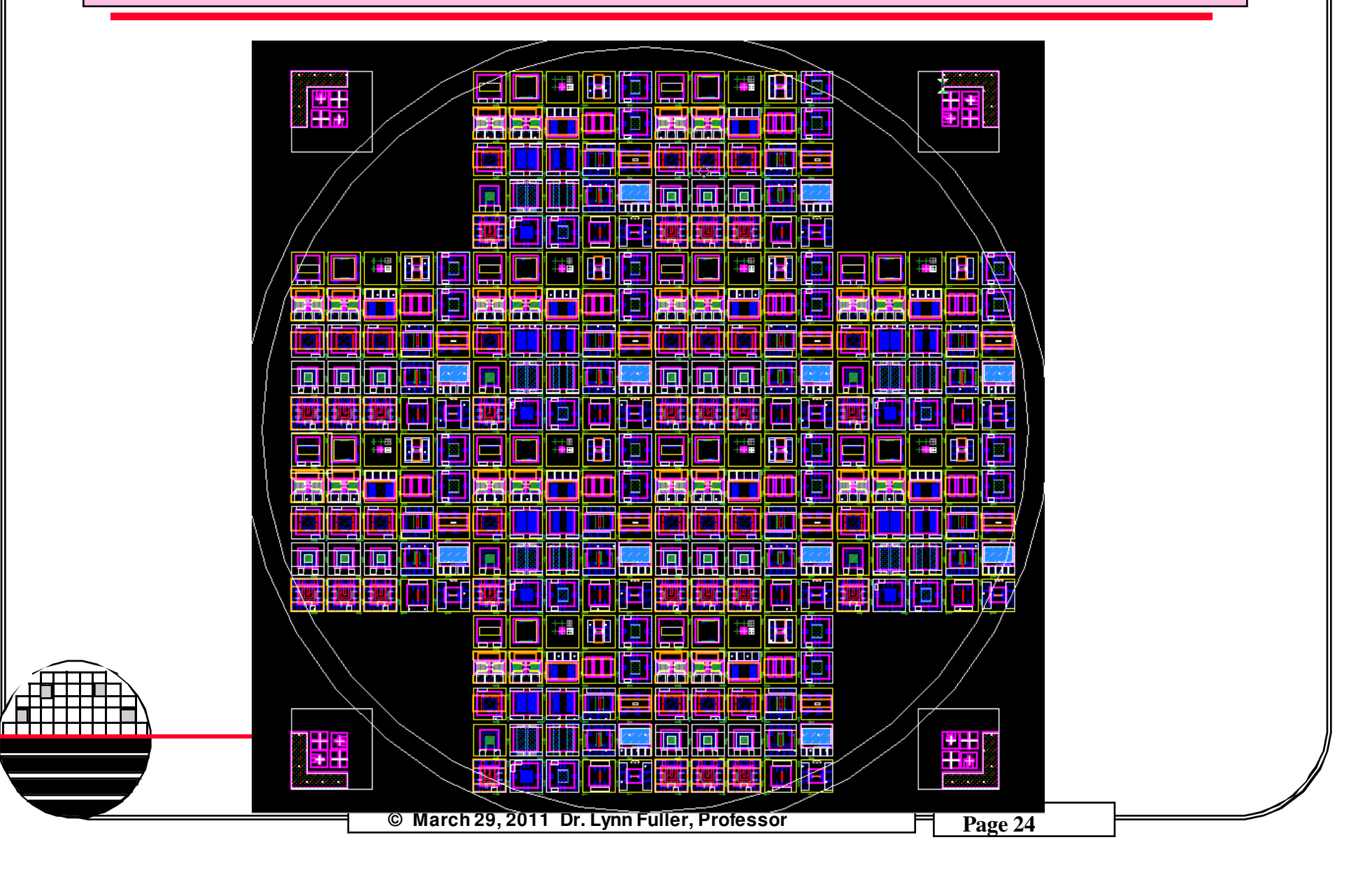

## **MASK ORDER FORM**

**Rochester Institute of Technology** Semiconductor & Microsystems Fabrication Laboratory

#### Mask Information

#### SEE PAGE 2 FOR INSTRUCTIONS ON CREATING YOUR GDS FILE!

| <u>.</u>                 | Customer | Information |        |          |  |
|--------------------------|----------|-------------|--------|----------|--|
| Name                     |          | Dr          | : Lynr | 1 Fuller |  |
| Company                  |          | - RI        | т -ем  | ICR890   |  |
| Department               |          | . Mi        | croE   |          |  |
| Street Address           |          |             |        |          |  |
| City, State and Zip Code |          |             |        |          |  |
| Phone Number             |          | - (         | )      |          |  |
| Project Code             |          |             |        |          |  |
| E-mail Address           |          |             |        |          |  |

| Design Name                             | MEMS_WED_043.      | gds                   |
|-----------------------------------------|--------------------|-----------------------|
| Number of Design Layers in Layout       | 6                  |                       |
| Number of Mask Levels                   | 6                  |                       |
| Cell Layout Size                        | X:86770µm          | Y:86770µm             |
| Alignment Key (Center of Die is Origin) | X: µm              | Y: µm                 |
| Fracture Resolution                     | ⊠0.5µm             | □ µm                  |
| Scale Factor                            | 1X                 |                       |
| Orientation                             | Mirror135          | ⊠Mirror 90            |
| Rotation                                | ⊠None              |                       |
| Plate Size                              | 5" x 5" x 0.090" - | Email for other sizes |
| Number of Levels on Plate               | 1                  |                       |
| Array                                   | ⊠None              |                       |
|                                         | Array with ro      | ows and columns       |

Individual Student Designs are sent to a dropbox to be combined with other designs.

Click: File/Cell/Save/as: /shared/0305-870/your\_name\_design

Example: /shared/0305-870/lynn\_fuller\_accelerometer

| Details for Each Mask Layer |       |              |        |          |       |      |      |
|-----------------------------|-------|--------------|--------|----------|-------|------|------|
| Mask Level                  | Mask  | Design Layer | Design | Boolean  | Field | Bias | CD   |
| Name                        | Level | Name(s)      | Layer  | Function | Type  | (µm) | (µm) |
|                             | #     |              | #('s)  |          |       |      |      |
| Diffusion                   | 1     | Diffusion    | 1      |          | Dark  |      |      |
| Poly                        | 2     | Poly         | 2      |          | Clear |      |      |
| Contact Cut                 | 3     | Contact Cut  | 3      |          | Dark  |      |      |
| Metal                       | 4     | Metal        | 4      |          | Clear |      |      |
| Top Hole                    | 5     | Top Hole     | 5      |          | Dark  |      |      |
| Diaphragm                   | 6     | Diaphragm    | 6      |          | Dark  |      |      |
|                             |       |              |        |          |       |      |      |
|                             |       |              |        |          |       |      |      |
|                             |       |              |        |          |       |      |      |
|                             |       |              |        |          |       |      |      |
|                             |       |              |        |          |       |      |      |

Comments: Mask is for contact lithography. Mirro layers 1 through 5 90 degrees. Do Not mirror Diaphrgam Layer (Layer 6)

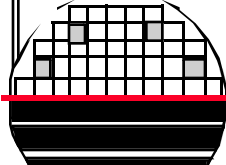

**Rochester Institute of Technology** Microelectronic Engineering

ALL FIELDS OF THIS ORDER FORM MUST BE FILLED OUT ENTIRELY OR YOUR MASK WILL NOT BE MADE.

© March 29, 2011 Dr. Lynn Fuller, Professor

## WEDNESDAY LAB SECTION 1X ARRAY

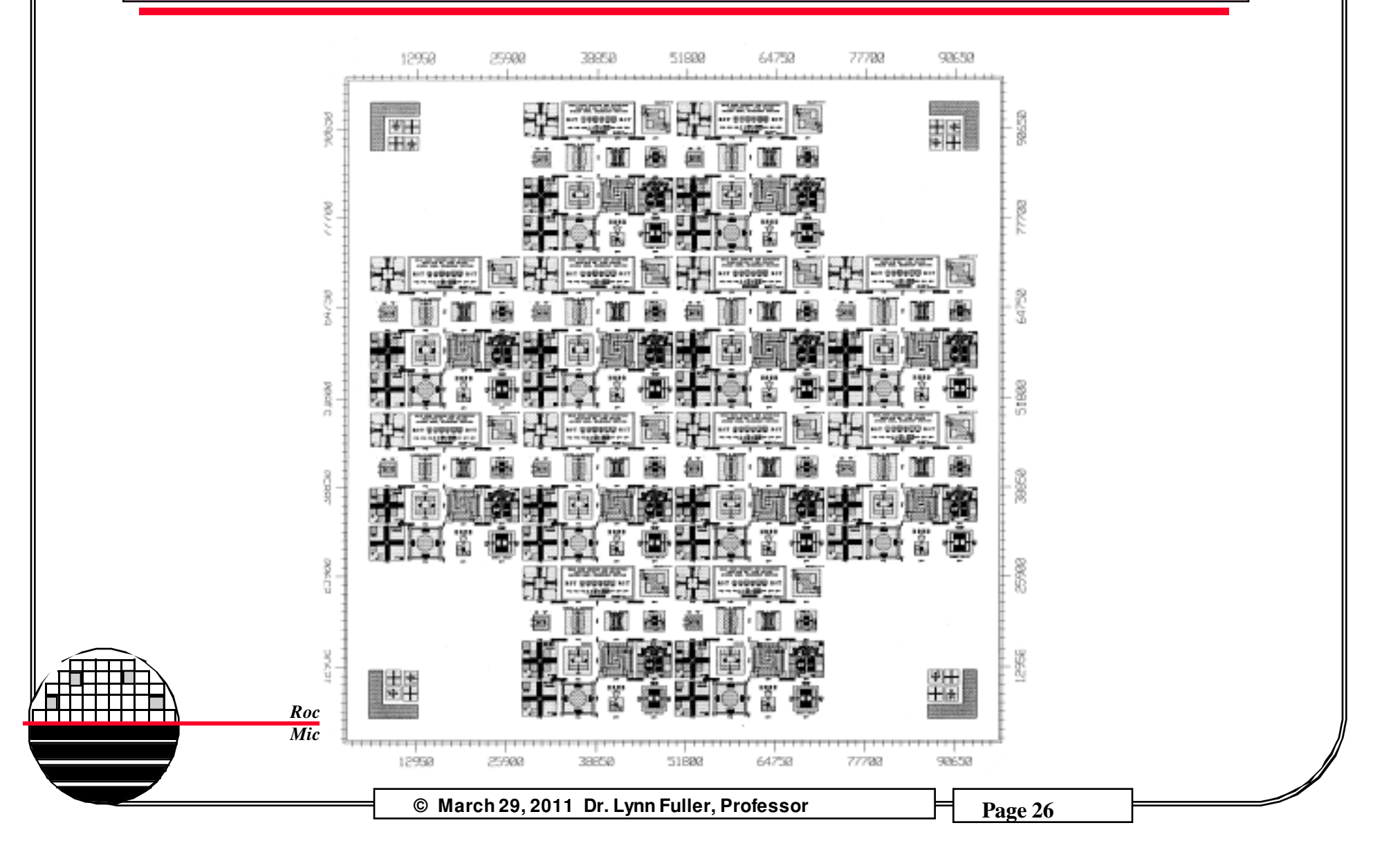

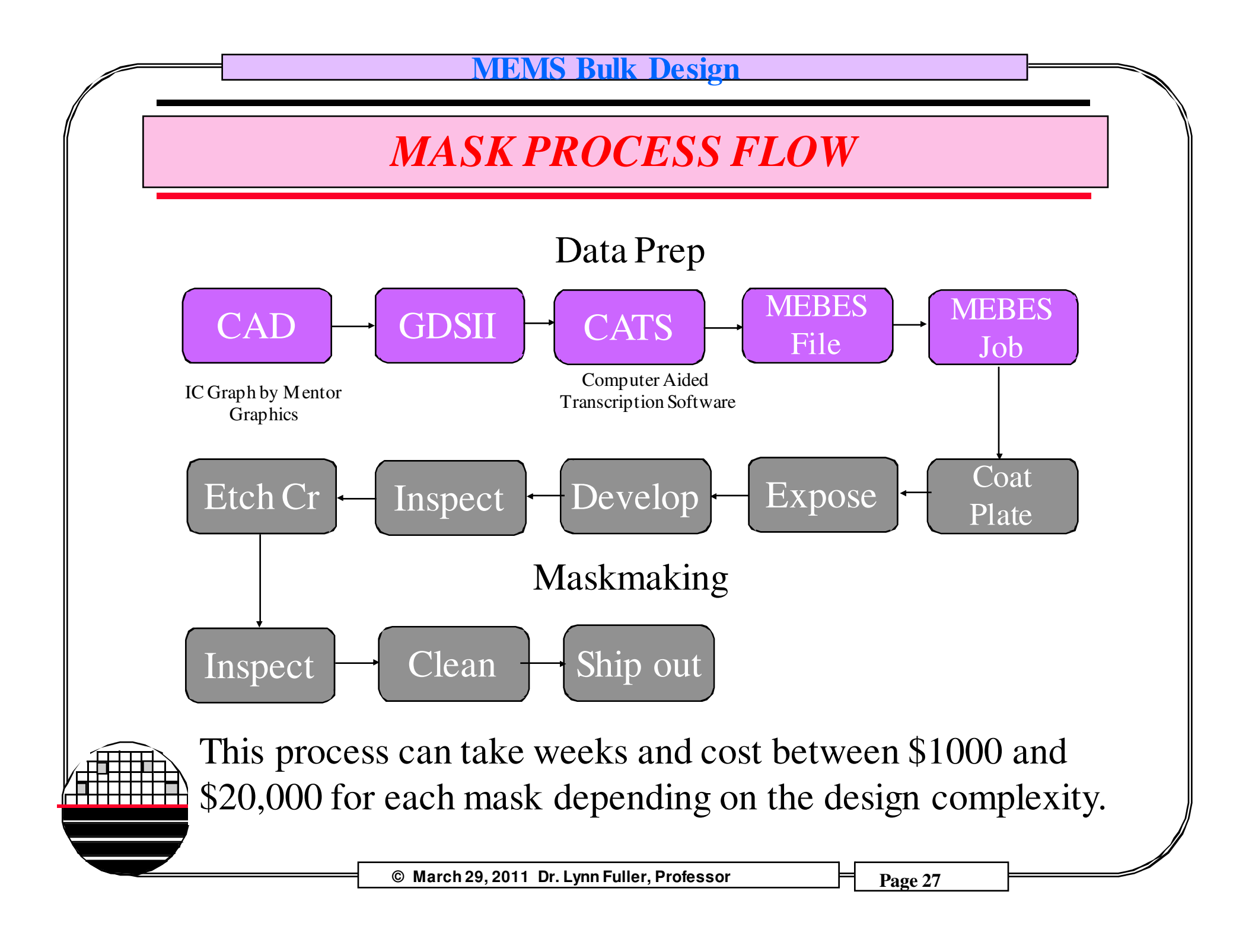

## **MEBES - Manufacturing Electron Beam Exposure System**

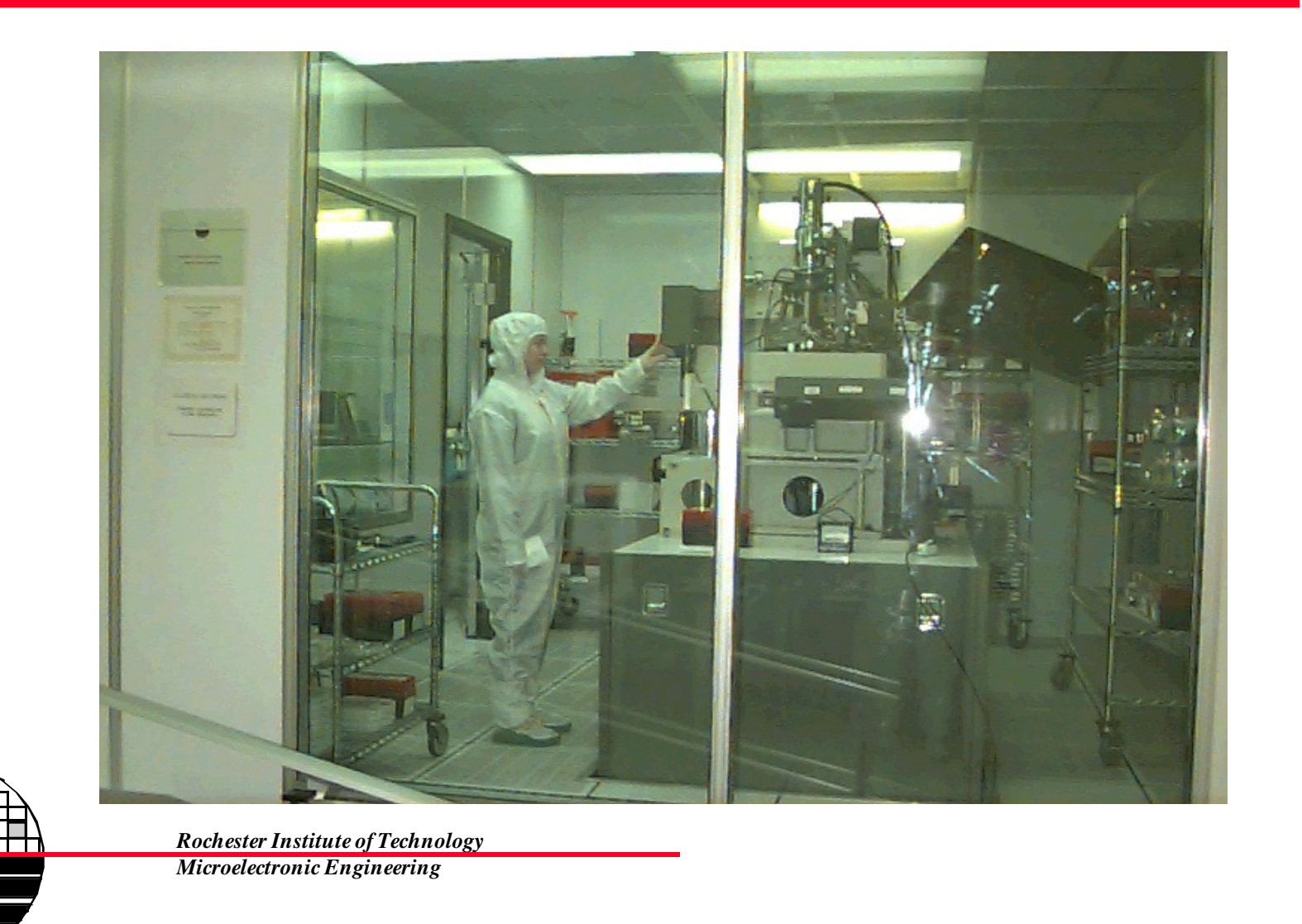

© March 29, 2011 Dr. Lynn Fuller, Professor

# **MEMS Bulk Design MASKS** Single Clear Field Mask Butt Mask Set Rochester Institute of Technology Microelectronic Engineering © March 29, 2011 Dr. Lynn Fuller, Professor Page 29

## **BULK MEMS PROCESS FLOW**

24. RCA Clean

22. Etch Diaphragm in KOH, ~8 hours

23. Decontamination Clean

- 1. Obtain qty 10, 4" n-type wafers
- 2. CMP back side
- 3. CMP Clean
- 4. RCA Clean
- 5. Grow masking oxide 5000 Å, Recipe 350
- 6. Photo 1: P++ diffusion
- 7. Etch Oxide, 12 min. Rinse, SRD
- 8. Strip Resist
- 9. Spin-on Glass, Borofilm 100, include dummy
- 10. Dopant Diffusion Recipe 110
- 11. Etch SOG and Masking Oxide, 20min BOE
- 12. Four Point Probe Dummy Wafer
- 13. RCA Clean
- 14. Grow 500 Å pad oxide, Recipe 250
- 15. Deposit 1500 Å Nitride
- 16. Photo 2: for backside diaphragm
- 17. Spin coat Resist on front side of wafer
- 18. Etch oxynitride, 1 min. dip in BOE, Rinse, SRD 39. Photo 4, Contact Cut
- 19. Plasma Etch Nitride on back of wafer, Lam-490 40. Etch in BOE, Rinse, SRD
- 20. Wet etch of pad oxide, Rinse, SRD
- 21. Strip Resist both sides

25. Hot Phosphoric Acid Etch of Nitride 26. BOE etch of pad oxide 43. Deposit Aluminum, 10,000Å 27. Grow 5000Å oxide 44. Photo 5. Metal 28. Deposit 6000 Å poly LPCVD 45. Etch Aluminum. Wet Etch 29. Spin on Glass, N-250 46. Strip Resist 30. Poly Diffusion, Recipe 120 47. Deposit 1µm LTO 31. Etch SOG 48. Photo 6. Via 49. Etch Oxide in BOE, Rinse, SRD 32. 4 pt Probe 50. Strip Resist 33. Photo 3, Poly 51. Deposit Aluminum, 10,000Å 34. Etch poly, LAM490 52. Photo 7. Metal 35. Strip resist 53. Etch Aluminum, Wet Etch 36. RCA Clean 54. Strip Resist 37. Oxidize Poly Recipe 250 55. Deposit 1µm LTO 38. Deposit 1µm LTO 56. Deposit Aluminum, 10,000Å 57. Photo 8, Top Hole 58. Top hole aluminum etch 59. Diaphragm thinning option 41. Strip Resist 60. Top hole Silicon etch 42. RCA Clean, include extra HF 61. Test

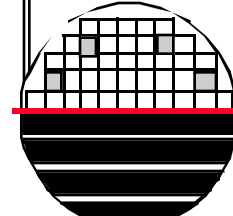

Rochester Institute of Technology Microelectronic Engineering

© March 29, 2011 Dr. Lynn Fuller, Professor

Page 30

3-15-07

## **PRESSURE SENSOR SEM PICTURE**

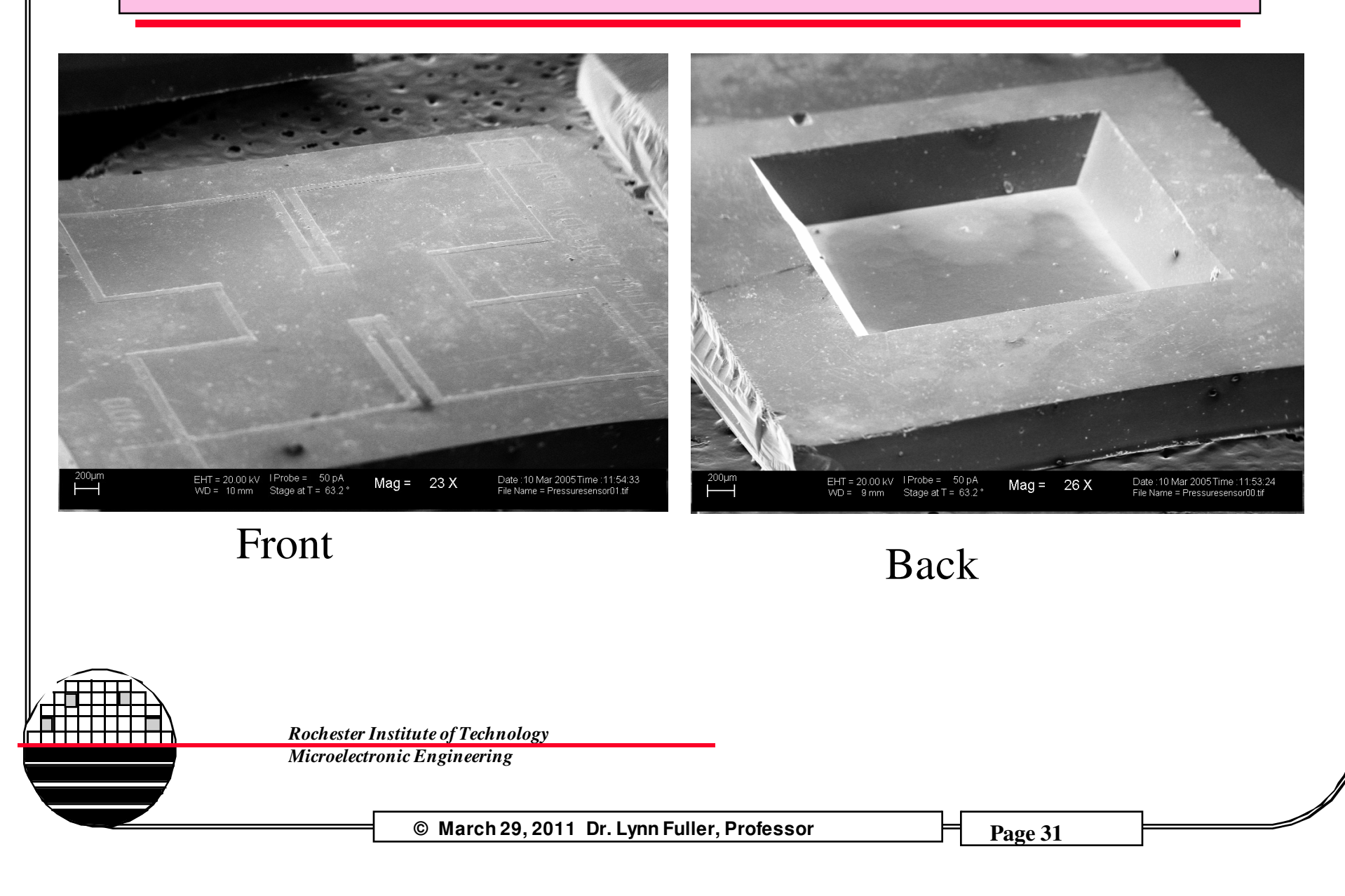

USING THE VLSI LAB WORKSTATIONS AND MENTOR GRAPHICS CAD TOOLS

Usually the workstation screen will be blank, press any key to view a login window.

Login: username Password: \*\*\*\*\*\*

The screen background will change and the control panel will appear. Click the left mouse button on the terminal icon. A window will appear that says Shell-Konsole on the top and has a Unix prompt inside. Type the command **Is** at the prompt to see a list of directories and files, the account should be empty.

Type **ic** <RET>, it will take a few seconds, then maximize the IC Station window by clicking the left mouse button on the large square in the upper right corner of the IC Station window.

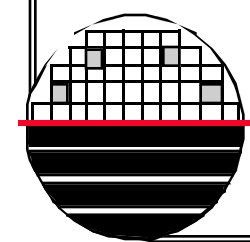

Rochester Institute of Technology Microelectronic Engineering

## VLSI DESIGN LAB

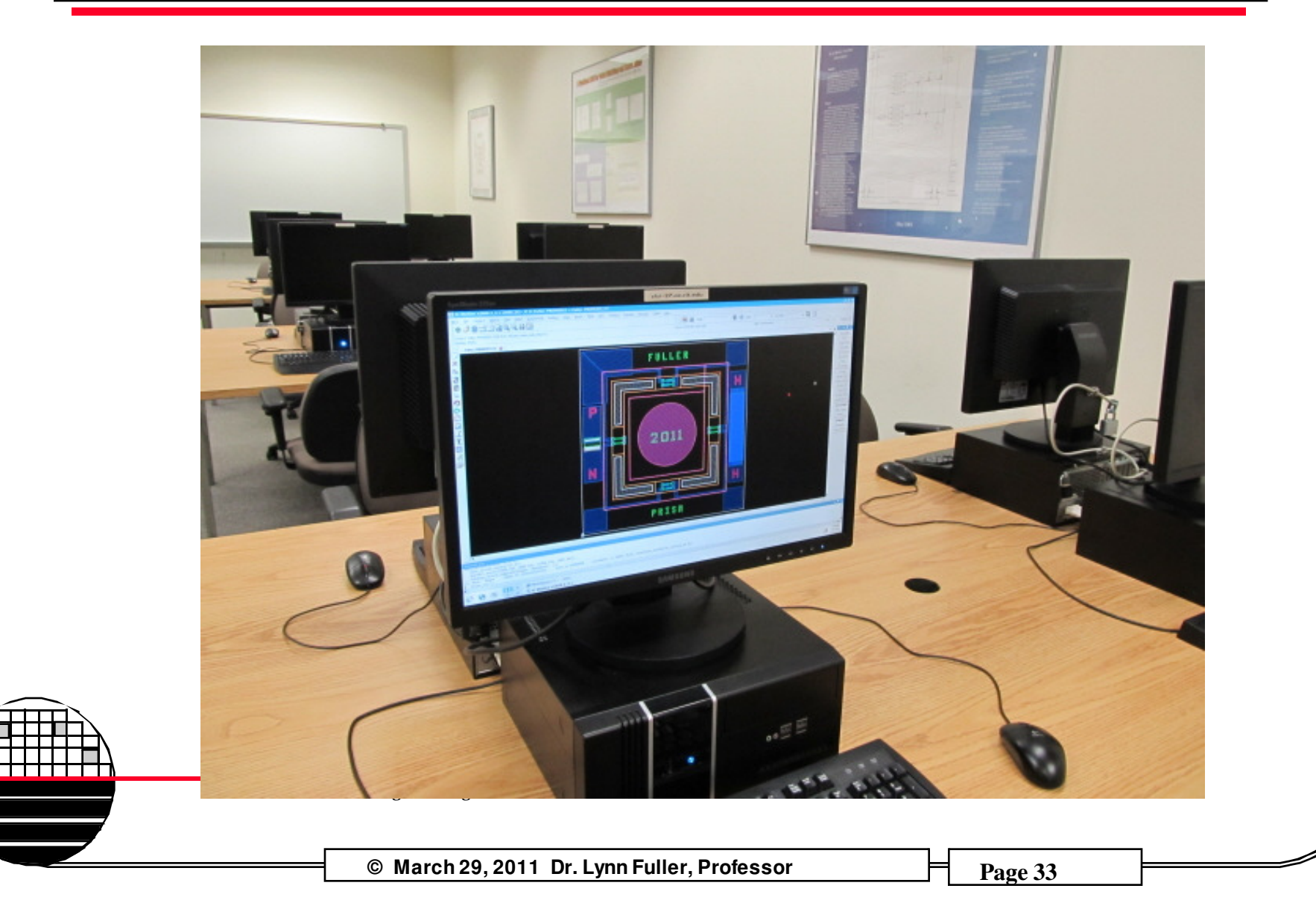

## USING THE HP WORKSTATIONS AND MENTOR GRAPHICS CAD TOOLS - PROCESS AND GRID

In the session menu palette on the right hand side of the screen, under Cell, select Create, using the lift mouse button. For cell name type name\_device. Also set the process to the mems\_bulk process by typing /shared/0305-870/mems\_bulk\_092 in the process field and click on return OK. In the gray area under the banner at the top of the screen, the process should now read mems\_bulk. Select other>show layer palette, click/drag on layers 1 to 7 then press select. Layers colors and shading should appear in upper right corner.

A large window with a black background and white dots should appear. We can now check the grid settings. In the top banner choose Other > Window > Set Grid. Set the Snap to 10 for both x and y, minor=1, major=10, then click on OK

The cursor position is given at the top center of the window. The layer being used and the number of items selected is shown at the top right. The 12 gray buttons which correspond to the F1-F8 and 4 white buttons allow multiple functions. For example push F2 to (Unselect All). To get the next function listed below that (Unselect Area) push shift and F2. To get the function listed on the bottom for the F2 key (Move) press the CTRL key and the F2 key.

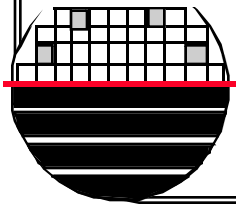

Rochester Institute of Technology Microelectronic Engineering

## USING THE HP WORKSTATIONS AND MENTOR GRAPHICS CAD TOOLS - DRAWING

Select easy edit, Select Shape, Select Options and see the layer names, colors and shading pattern. Draw boxes by click and drag of mouse. Unselect by pressing F2 function key. The Notch command is useful to change the size of a selected box or merge rectangular shapes into more complex objects. The following command will draw a 3000  $\mu$ m by 3000  $\mu$ m box with level 5 color/shading. \$add\_shape([[0,0],[3000,3000]],5)

Draw circles by typing \$set\_location\_mode(@arc) return. The following command will draw a 100µm radius circle centered at (0,0) using 300 straight line segments. \$add\_shape(\$get\_circle([0,0],[100,0],300),3) To reset to rectangles type \$set\_location\_mode(@line) return.

Select objects by clicking or by click and drag. Selected objects will appear to have a bright outline. Selected objects can be moved (Move), copied (Copy), deleted (Del) or notched (Notc). To unselect objects press F2.

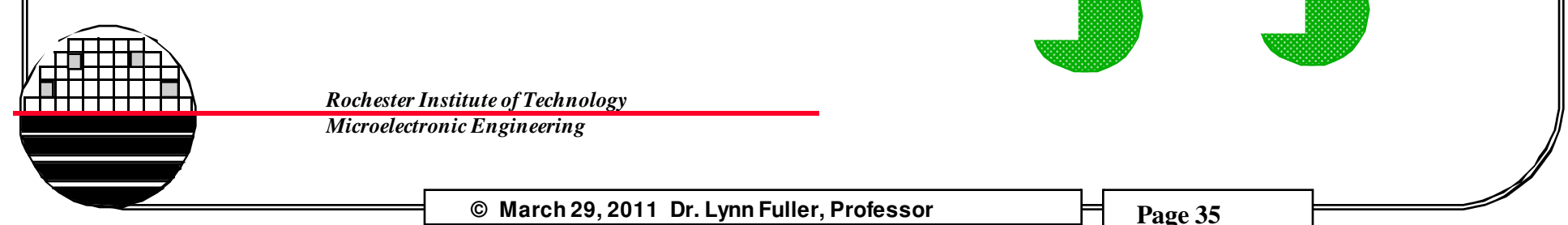

## USING THE HP WORKSTATIONS AND MENTOR GRAPHICS CAD TOOLS - OTHER

**ZOOM IN OUT:** pressing the + or - sign on right key pad will zoom in or out. Also pressing shift + F8 will zoom so that all objects are in the view area. Select view then area and click and drag a rectangle will zoom so that the objects in the rectangle are in the view area.

**MOVING VIEW CENTER:** pressing the middle mouse button will center the view around the pointer.

**LASER PRINT OUTPUT:** Select File and Print, OK. This gives a laser printer output of entire cell. Select printer **prec10**, clear width, len, pages, scale by using backspace so nothing is in those boxes. Say OK.

**PRINT PART OF LAYOUT:** first create a panel. Under objects, select add a panel, name it and click on rectangle symbol. Then use the left mouse button to drag a rectangle around the objects you want in the panel to be printed. Then select File and Print and enter panel name, click on print set up, printer is **prec10**, clear width, len, pages, scale by using backspace so nothing is in those boxes. Say OK.

© March 29, 2011 Dr. Lynn Fuller, Professor

## USING THE HP WORKSTATIONS AND MENTOR GRAPHICS CAD TOOLS - OTHER

**ADDING TEXT:** Type \$add\_device("\$pgtext") select the layer, enter the text, place the object on the layout and increase or decrease its size by selecting objects>scale...

#### SETTING CELL ORIGIN: under CONTEXT

#### **COPY A CELL FROM A STUDENTS ACCOUNT TO COURSE DROPBOX:**

Individual Student Designs are sent to a dropbox to be combined with other designs. Click: File/Cell/Save/as: /shared/0305-870/your\_name\_design

Example: /shared/0305-870/lynn\_fuller\_accelerometer

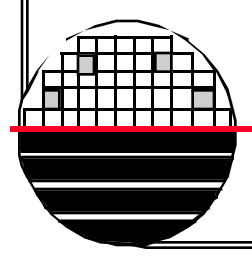

Rochester Institute of Technology Microelectronic Engineering

© March 29, 2011 Dr. Lynn Fuller, Professor

## **DRAWING SPIRALS**

From MGC pull down menu select userware>load... and select file "spiral". Once this file has been successfully loaded and an active sheet is open, type spiral() in the dialog box. Enter values for radius\_incr and angle\_incr (try 1 and 0.3). To change the width of your spiral line change the number 10 from the line in the file (\$add\_path(points,"1",@internal,1 0,@center,@extended,@nokeep). Source Path: /home/rgm3104/spiral

**Rochester Institute of Technology** 

Microelectronic Engineering

//In IC Station. From MGG pull donw menu select userware>load... and select file "spiral". Once this file has been succefuly loaded and an active sheet is open, type spiral() in the dialog box. Enter values for radius incr and angle incr, I'm not sure what these do, but 1 and 0.3 worked for me. To change the width of your spiral line - which is set to 10um in this case - change the number 10 from this line in the program below Sadd\_path(points, "1", @internal, 10, @center, @extended, @nokeep); // Source path: /home/rgm3104/spiral function spiral (radius incr : number, angle incr : number, init rad : ic line) local radius; local MAX\_VERT=2040; local deltx, delty; local initx=init\_rad[0][0], inity=init\_rad[0][1]; deltx=init\_rad[1][0]-init\_rad[0][0]; delty=init rad[1][1]-init rad[0][1];

```
radius=sqrt((deltx*deltx)+(delty*delty));
```

```
local rad=0;
     local ang=0;
     local points=[[initx, inity]];
      local i;
     for (i=0;i<MAX VERT-1;i=i+1) {
           if (rad>=radius) break;
           local cart=cartesian(rad, ang);
           cart[0]=initx+cart[0];
           cart[1]=inity+cart[1];
           points=$create_vector(length(points)+1,points);
           points[length(points)-1]=cart;
           rad=rad+radius incr;
           ang=ang+angle_incr;
     $writes file(1, "num vert is: ",length(points), "\n");
     $add path(points,"1", @internal,10,@center,@extended,@nokeep);
function spiral_prompt()
     $create_prompt("user_ic", @spiral,"Spiral",
           $prompt arg(@radius incr, "Radius Increments: "),
           $prompt arg(@angle incr, "Angle Increments: "),
           Sprompt_arg(@init_rad, "Enter a line for initial point and
radius"),
           $prompt dynamic(@init_rad, "($prompt_for_ic_line())")
     ):
```

function cartesian(rad : number, angle : number)

```
local ret_val=[0,0];
ret_val[0]=cos(angle)*rad;
ret_val[1]=sin(angle)*rad;
return ret_val;
```

© March 29, 2011 Dr. Lynn Fuller, Professor

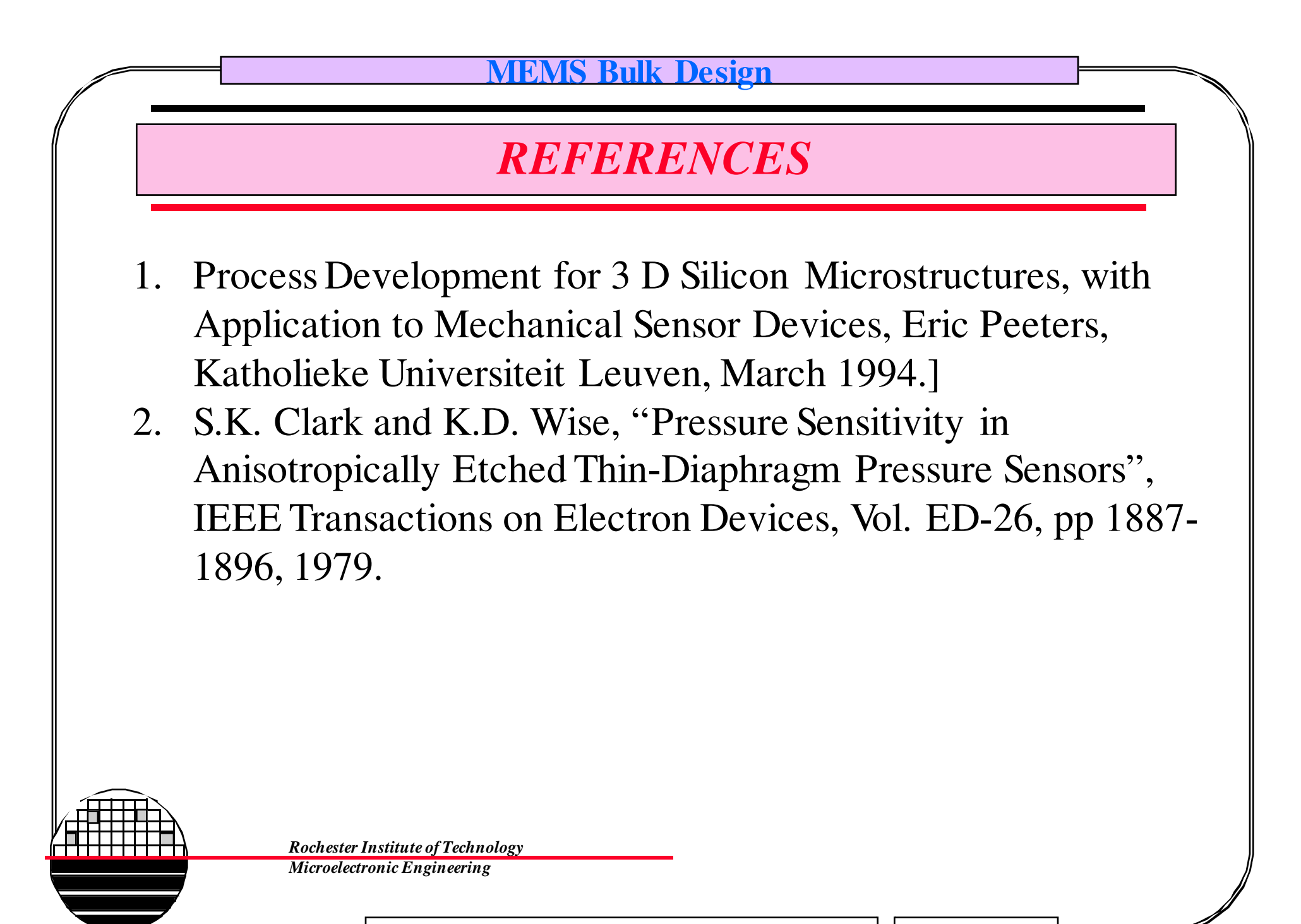

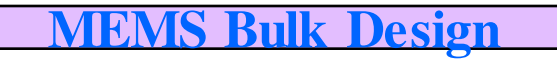

## HOMEWORK – BULK MEMS DESIGN

- 1. Where do design rules come from? What are they for?
- 2. Why do all individual student designs have to use the same layout layer number for multichip project designs.
- 3. What are masks, what are they used for, and how are they made?
- 4. What does clear field and dark field mask mean? What determines if the mask should be clear field or dark field?
- 5. How much do masks cost?

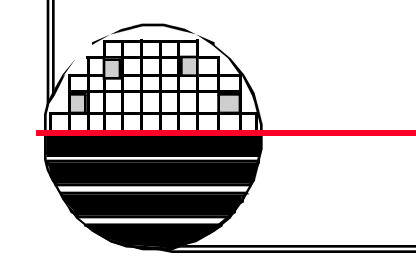

Rochester Institute of Technology Microelectronic Engineering